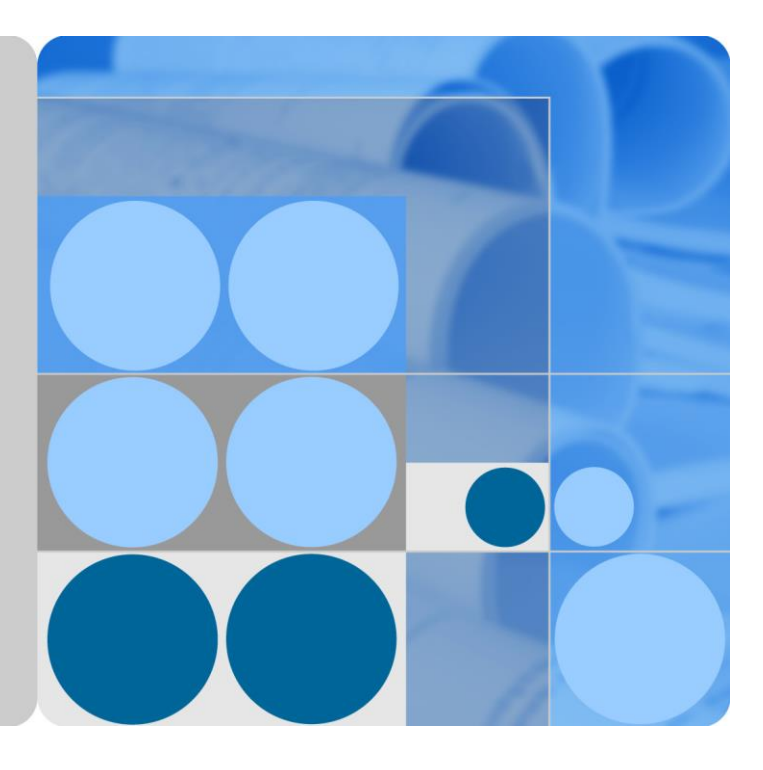

## Smart PV Management System V300R006C00

## **User Manual**

lssue 02 Date 2019-05-30

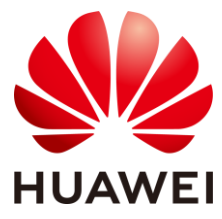

HUAWEI TECHNOLOGIES CO., LTD.

#### Copyright © Huawei Technologies Co., Ltd. 2019. All rights reserved.

No part of this document may be reproduced or transmitted in any form or by any means without prior written consent of Huawei Technologies Co., Ltd.

#### Trademarks and Permissions

HUAWEI and other Huawei trademarks are trademarks of Huawei Technologies Co., Ltd.

All other trademarks and trade names mentioned in this document are the property of their respective holders.

#### Notice

The purchased products, services and features are stipulated by the contract made between Huawei and the customer. All or part of the products, services and features described in this document may not be within the purchase scope or the usage scope. Unless otherwise specified in the contract, all statements, information, and recommendations in this document are provided "AS IS" without warranties, guarantees or representations of any kind, either express or implied.

The information in this document is subject to change without notice. Every effort has been made in the preparation of this document to ensure accuracy of the contents, but all statements, information, and recommendations in this document do not constitute a warranty of any kind, express or implied.

## Huawei Technologies Co., Ltd.

Address: Huawei Industrial Base Bantian, Longgang Shenzhen 518129 People's Republic of China

Website: http://e.huawei.com

## **About This Document**

## Overview

This document describes the basic functions and operations of the Smart PV Management System.

## **Product Version**

| System Name                | Product Version |
|----------------------------|-----------------|
| Smart PV Management System | V300R006C00     |

## **Intended Audience**

This document is intended for:

- System engineers
- Network shift engineers
- Network management engineers
- Service operation personnel
- Service administrator
- Field engineers

## **Symbol Conventions**

The symbols that may be found in this document are defined as follows:

| Symbol | Description                                                                                                 |
|--------|----------------------------------------------------------------------------------------------------|
|        | Indicates an imminently hazardous situation which, if not avoided, will result in death or serious injury.  |
|        | Indicates a potentially hazardous situation which, if not avoided, could result in death or serious injury. |

| Symbol | Description                                                                                                    |
|--------|----------------------------------------------------------------------------------------------------|
|        | Indicates a potentially hazardous situation which, if not avoided, may result in minor or moderate injury.                                                                 |
| NOTICE | Indicates a potentially hazardous situation which, if not avoided, could<br>result in equipment damage, data loss, performance deterioration, or<br>unanticipated results. |
|        | NOTICE is used to address practices not related to personal injury.                                                                                                    |
|        | Calls attention to important information, best practices and tips.                                                                                                    |
|        | NOTE is used to address information not related to personal injury, equipment damage, and environment deterioration.                                                       |

## **Change History**

| Issue | Date       | Description                                                                      |
|-------|------------|----------------------------------------------------------------------------------|
| 02    | 2019-05-30 | This is the second commercial release.                                           |
|       |            | Compared with the previous version, this version includes the following changes: |
|       |            | Added 5.4 Exporting Device Information                                           |
|       |            | Modified 1.5 Roles and Permissions                                               |
|       |            | Modified 1.2 Login and Logout                                                    |
|       |            | • Added 8.1 How Do I Disable the Remote Control Function?                        |
| 01    | 2019-01-30 | This is the first commercial release.                                            |

## Contents

| About This Document                   | ii |
|---------------------------------------|----|
| 1 Start Guide                         | 1  |
| 1.1 Installer Registration            |    |
| 1.2 Login and Logout                  |    |
| 1.3 GUI Description                   | 9  |
| 1.3.1 Multi-Plant Interface           | 9  |
| 1.3.2 Single-Plant Interface          |    |
| 1.3.3 Dashboard Interface             |    |
| 1.4 Initial Configuration             |    |
| 1.5 Roles and Permissions             |    |
| 2 System Settings                     | 24 |
| 2.1 Account Settings                  |    |
| 2.2 Plant Management                  |    |
| 2.3 Company Management                |    |
| 2.4 Role Management                   |    |
| 2.5 User Management                   |    |
| 2.6 Upgrade Management                |    |
| 2.7 Collector Management              |    |
| 2.8 Log Export                        |    |
| 2.9 Enterprise Information Management |    |
| 2.10 Device License Management        |    |
| 3 System Public Notices               | 50 |
| 3.1 Viewing Public Notices            |    |
| 3.2 Sending Public Notices            |    |
| 4 Plant Layout                        | 53 |
| 4.1 Creating a Physical Layout        |    |
| 4.2 Viewing the Plant Layout          |    |
| 5 Device Management                   |    |
| 5.1 Setting Device Parameters         |    |
| 5.2 Modifying or Deleting a Device    | 61 |
| 5.3 Replacing a Device                |    |

| 5.4 Exporting Device Information                  |    |
|---------------------------------------------------|----|
| 5.5 Viewing Device Details                        | 64 |
| 6 Intelligent O&M                                 | 69 |
| 6.1 Real-Time Status                              |    |
| 6.1.1 Viewing Plant Status                        |    |
| 6.1.2 Viewing a Plant Map                         |    |
| 6.1.3 Viewing Real-Time Alarms of a Plant         |    |
| 6.2 Device Alarm Management                       | 74 |
| 6.3 Fault Recovery Management                     | 74 |
| 6.4 IV Curve                                      |    |
| 7 Report Management                               | 83 |
| 8 FAQs                                            |    |
| 8.1 How Do I Disable the Remote Control Function? |    |

## **1** Start Guide

This chapter describes the basic operations and GUI layout of the system.

1.1 Installer Registration

This section describes how to register an account before the first login.

1.2 Login and Logout

This section describes how to log in to and out of the Smart PV Management System.

1.3 GUI Description

This section describes the layout and functions of the main interfaces of the Smart PV Management System.

1.4 Initial Configuration

Before managing plant information, you need to perform initial configuration for the Smart PV Management System.

1.5 Roles and Permissions

This section describes the default permissions of the installer registration role, Residential user role, and guest role.

## **1.1 Installer Registration**

This section describes how to register an account before the first login.

#### Procedure

- Step 1 Open Internet Explorer, enter https://intl.fusionsolar.huawei.com, and press Enter. The login page is displayed.
- Step 2 (Optional) From the drop-down list in the upper right corner of the page, select the language.

## Figure 1-1 Login page

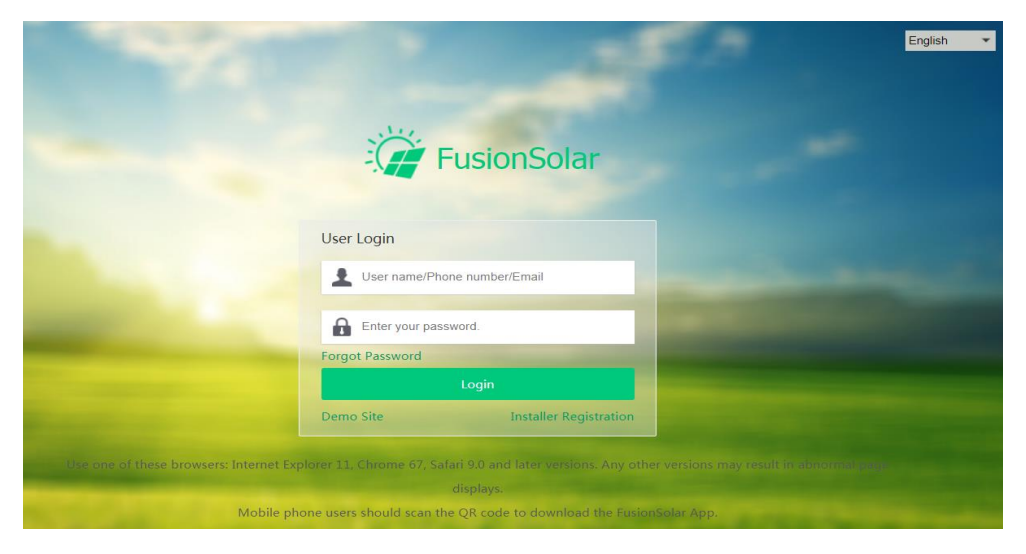

- Step 3 Click Installer Registration. The Installer Registration page is displayed.
- **Step 4** Set registration information.

Figure 1-2 Installation registration

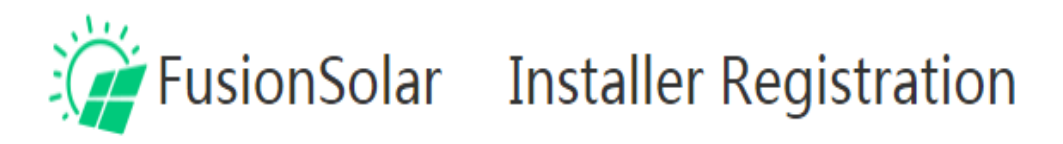

| Company Name      | Example: Company Name, De        | epartment, Area               | *             |
|-------------------|----------------------------------|-------------------------------|---------------|
| Email             |                                  |                               | *             |
| Confirm email     |                                  |                               | *             |
| Password          |                                  |                               | *             |
| Confirm           |                                  |                               | *             |
| password          |                                  |                               |               |
| Verification code |                                  | 7***3                         |               |
|                   | I have read and agreed to the Te | erms of Use and Privacy State | ement. 《Terms |
|                   | of Use》 and Privacy Statement    |                               |               |
|                   | Submit                           | Back                          |               |

- During registration, record the mailbox and password, which will be used for system login.
- The rules for setting the company name and password are as follows:
- The company name contains 1 to 60 characters and cannot be null. The following special characters are not allowed: |'<>,?&
- The password must be 8 to 32 characters and contain at least two types of the following characters: uppercase letters, lowercase letters, digits, and special characters except the following: `~!@#\$%^&\*()-\_=+\|[{}]. ''',<.>/?

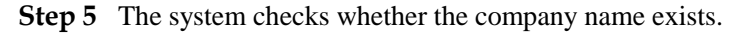

- If no, fill in the registration information and perform Step 8 to Step 9.
- If yes, perform Step 6 to Step 9 to apply for an account from the company administrator.

#### Step 6 Click Account Application. The Installer Application page is displayed.

Figure 1-3 Applying for an account

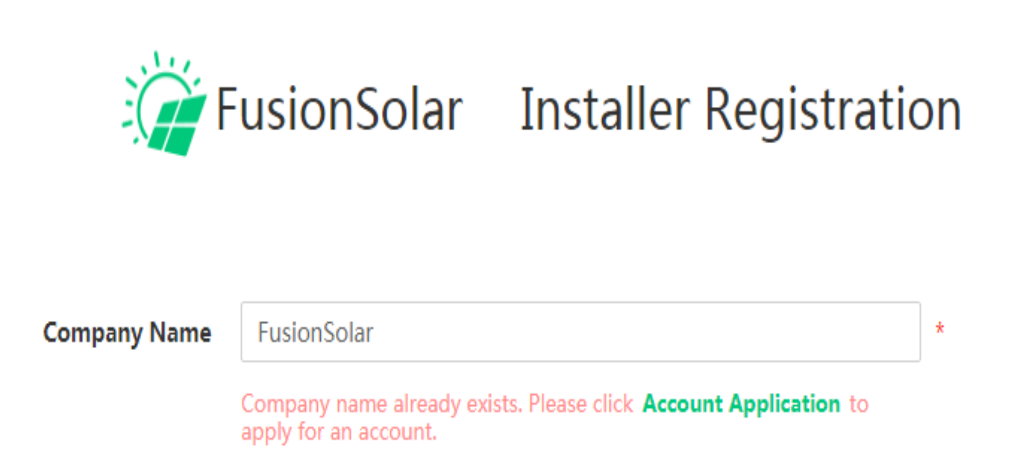

**Step 7** Fill in the application information.

Figure 1-4 Installer application

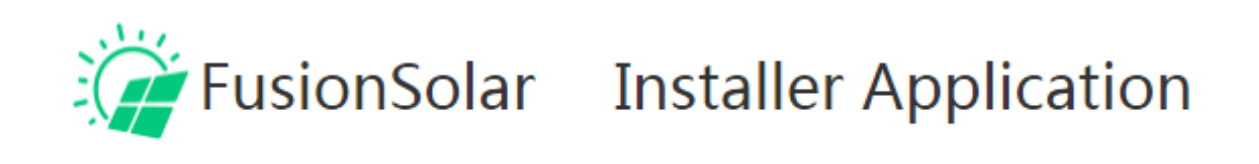

| Company Name               | FusionSolar                                                                                                    |                                                                                                    |                                                                                        |             |
|----------------------------|----------------------------------------------------------------------------------------------------|----------------------------------------------------------------------------------------------------|----------------------------------------------------------------------------------------|-------------|
| Name                       |                                                                                                    |                                                                                                    |                                                                                        | *           |
| Email                      |                                                                                                    |                                                                                                    |                                                                                        | *           |
| Phone number               |                                                                                                    |                                                                                                    |                                                                                        |             |
| Reason for Applying        |                                                                                                    |                                                                                                    |                                                                                        |             |
| Verification code          |                                                                                                    | tklc                                                                                                    | *                                                                                      |             |
|                            | I have read and agreed<br>《Privacy Statement》                                                                                                    | to the Terms of Use and P                                                                                          | rivacy Statement. 《Terms                                                               | of Use》 and |
|                            | Submit                                                                                                    |                                                                                                    | Back                                                                                   |             |
| Step 8 Select I has Submit | in the installation personnel to fill in the sends an email to the company ad istrator, create an account for the in ave read and agreed to the T | e actual information. After the a<br>ministrator. After the application<br>stallation.<br>ferms of Use and Privacy | pplication is submitted, the<br>a is approved by the<br><b>Statement</b> . Then, click |             |

Step 9 In the displayed dialog box, click OK to return to the login page.

After the registration is successful, log in to the mailbox and activate the account as prompted. After the activation, log in to the system by using the mailbox and password.

#### 

After the system login, the system automatically generates an installer's account. You can use this account to log in to the management system.

----End

## **1.2** Login and Logout

This section describes how to log in to and out of the Smart PV Management System.

## Prerequisites

You have obtained the user name (or mailbox or mobile phone number) and password for logging in to the system.

#### Context

The following configuration is recommended for the PC used for logging in to the Smart PV Management System.

| Item | Description                                                                   |
|------|-------------------------------------------------------------------------------|
| PC   | • CPU: Intel quad-core CPU of 2.6 GHz or higher                               |
|      | • Memory: 4 GB or larger                                                      |
|      | • Hard disk: Free space of 40 GB or more hard disks after the OS installation |
|      | • Resolution: 1366 x 768 or higher                                            |
|      | • OS: Mainstream operating system                                             |

## Procedure

- Logging in to the system
  - a. Open Internet Explorer, enter https://intl.fusionsolar.huawei.com, and press Enter.
  - b. (Optional) From the drop-down list in the upper right corner of the page, select the site and language for logging in to the system.
  - c. Enter the user name (or mailbox or mobile phone number) and password, and click **Login** or press **Enter**.

#### Figure 1-5 Login page

|                  | abroneonan                     |
|------------------|--------------------------------|
| User Login       |                                |
| User Login       |                                |
| Enter the user n | ame, telephone number, or e    |
| Enter your pass  | word.                          |
| Forgot Password  | and the second division of the |
|                  | Login                          |
| Guest Login      | Installer Registration         |

- If no user account is available, click **Guest Login** to log in to the system as a guest. Guests can only browse some functions of the system.
- If you forget the password, click **Forgot Password**, reset the password as prompted, and use the new password to log in to the system.
- An account can be used to log in to one web client and one app at the same time.
- If a user enters incorrect passwords (or verification codes) for the same account for *M* consecutive times or enters incorrect passwords (or verification codes) for 2 x *M* consecutive times, the login IP address will be locked for *N* minutes. The initial value of *M* is **5**, and the initial value of *N* is **30**.
- d. (Optional) If a new user logs in to the system for the first time or uses updated terms or privacy policies to log in to the system for the first time, the user must agree to the terms of use and privacy terms to log in to the system, as shown in Figure 1-6. In addition, the new user must change the password immediately after login.

#### Figure 1-6 Login prompt

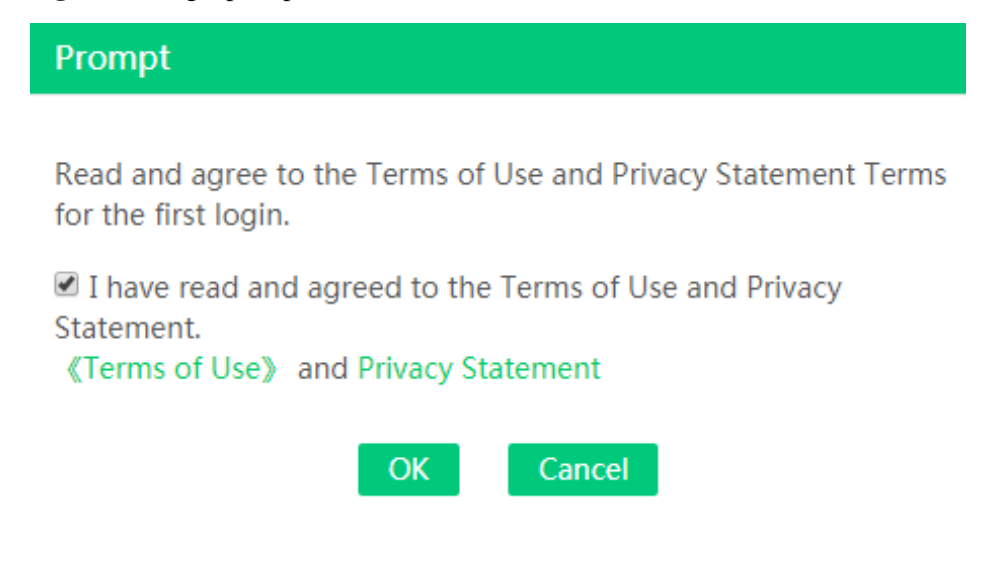

#### NOTICE

To ensure account security, you are advised to change the password periodically and bear the new password in mind. The initial password, if not changed, may be leaked. A password left unchanged for a long period of time may be stolen or cracked. If a password is lost, systems cannot be accessed. In these cases, the user is liable for any loss caused to the PV plant.

## 

You can log in to the system after successful login. Before using the system, check the following:

- After successful login, the system displays the latest five login details of the current user, including the login IP address, login attempts, password validity period, login time, client, and result.
- No pop-up window will be displayed in the system.
- Do not change the local PC IP address during the operation. Otherwise, you will be forced to log out of and then log in to the system again.
- Canceling login

On the home page, move the mouse cursor to user name in the personnel center area and choose **Logout** from the drop-down list.

#### Figure 1-7 Logout

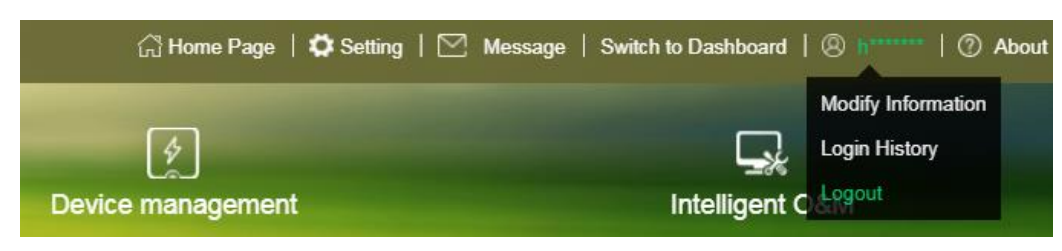

#### 🛄 ΝΟΤΕ

This operation is for logout only. If you need to exit from the system completely, close the system in the browser.

## **1.3 GUI Description**

This section describes the layout and functions of the main interfaces of the Smart PV Management System.

## 1.3.1 Multi-Plant Interface

This section describes the GUI layout and functions of the multi-plant interface.

The multi-plant interface includes the system logo and title, function tab area, personal center area, view switching area, and comprehensive information area. Figure 1-8 shows the default system interface.

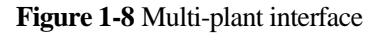

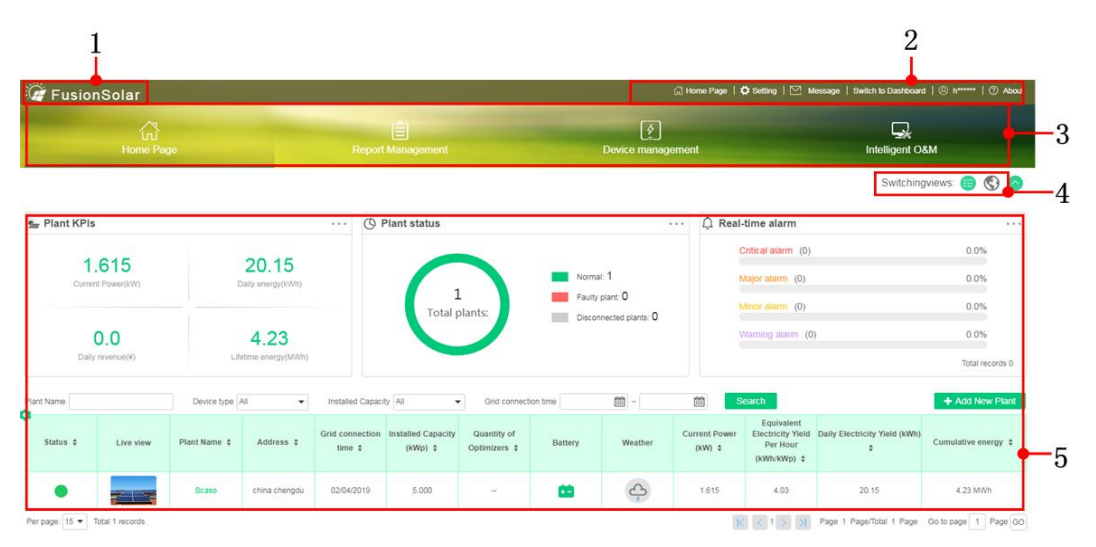

| No. | Item                  | Description                                                                                                    |
|-----|-----------------------|----------------------------------------------------------------------------------------------------|
| 1   | System logo and title | This area displays the logo and title of the Smart<br>PV Management System.                                                |
|     |                       | After system login, you can click the system name<br>on any page to return to the home page.                               |
|     |                       | You can change the logo and title. For details, see 2.9 Enterprise Information Management.                                 |
| 2   | Personal center       | The components in the personal center area are described as follows:                                                       |
|     |                       | • <b>Home Page</b> : On any page, click <b>Home Page</b> to return to the home page.                                       |
|     |                       | • Setting: Click Setting. The System Settings page is displayed. For details about system settings, see 2 System Settings. |
|     |                       | • Message: Click Message. The Public Notice page is displayed. For details about public                                    |

 Table 1-1 Descriptions about the multi-plant interface

| No. | Item                      | Description                                                                                                    |
|-----|---------------------------|----------------------------------------------------------------------------------------------------|
|     |                           | notices, see 3 System Public Notices.                                                                                                    |
|     |                           | • Switch to Dashboard: Click Switch to Dashboard. The Dashboard page is displayed. For details about the Dashboard, see 1.3.3 Dashboard Interface.                                                                                                    |
|     |                           | • User name: This area displays the current login<br>user name. You can move the mouse cursor to<br>the user name to select operations, including<br>modifying the personal information, viewing the<br>latest login information, and logging out of the<br>system. |
|     |                           | • About: Move the mouse cursor to <b>About</b> to view the online help documents, terms, privacy policies, and version information of the current system.                                                                                                    |
| 3   | Function menu             | The main functions of the Smart PV Management System are as follows:                                                                                                    |
|     |                           | Home Page                                                                                                    |
|     |                           | - List View: List View is displayed by default                                                                                                    |
|     |                           | after the home page is entered. Click in the <b>Plant KPIs</b> area. The <b>Plant Report</b>                                                                                                    |
|     |                           | page is displayed. Click 🔷 to display                                                                                                    |
|     |                           | only the plant list. Click in the upper<br>left corner of the list to set the columns to be<br>displayed. Click a target plant to enter the<br>single-plant interface. For details about the<br>single-plant interface, see 1.3.2 Single-Plant<br>Interface.        |
|     |                           | <ul> <li>Map View: You can intuitively view the<br/>location of a plant in this mode. Click the<br/>plant image to view the basic and weather<br/>information of the plant.</li> </ul>                                                                              |
|     |                           | • <b>Report Management</b> : For details, see 7 Report Management.                                                                                                    |
|     |                           | • <b>Device Management</b> : For details, see 5 Device Management.                                                                                                    |
|     |                           | • Intelligent O&M: For details, see 6 Intelligent O&M.                                                                                                    |
| 4   | View switching            | List view and map view are provided. Click the corresponding icon to switch the view.                                                                                                    |
| 5   | Comprehensive information | The information displayed in the comprehensive information area varies according to the function menu.                                                                                                    |

## **1.3.2 Single-Plant Interface**

This section describes the GUI layout and functions of a single-plant interface.

In the plant list view, click a plant name to open the single-plant interface, as shown in Figure 1-9.

The GUI layout and functions of a single-plant interface are similar to those of a multi-plant interface. The only difference is that the data and operations on the GUI are applicable only to the current plant.

Figure 1-9 Single-plant interface

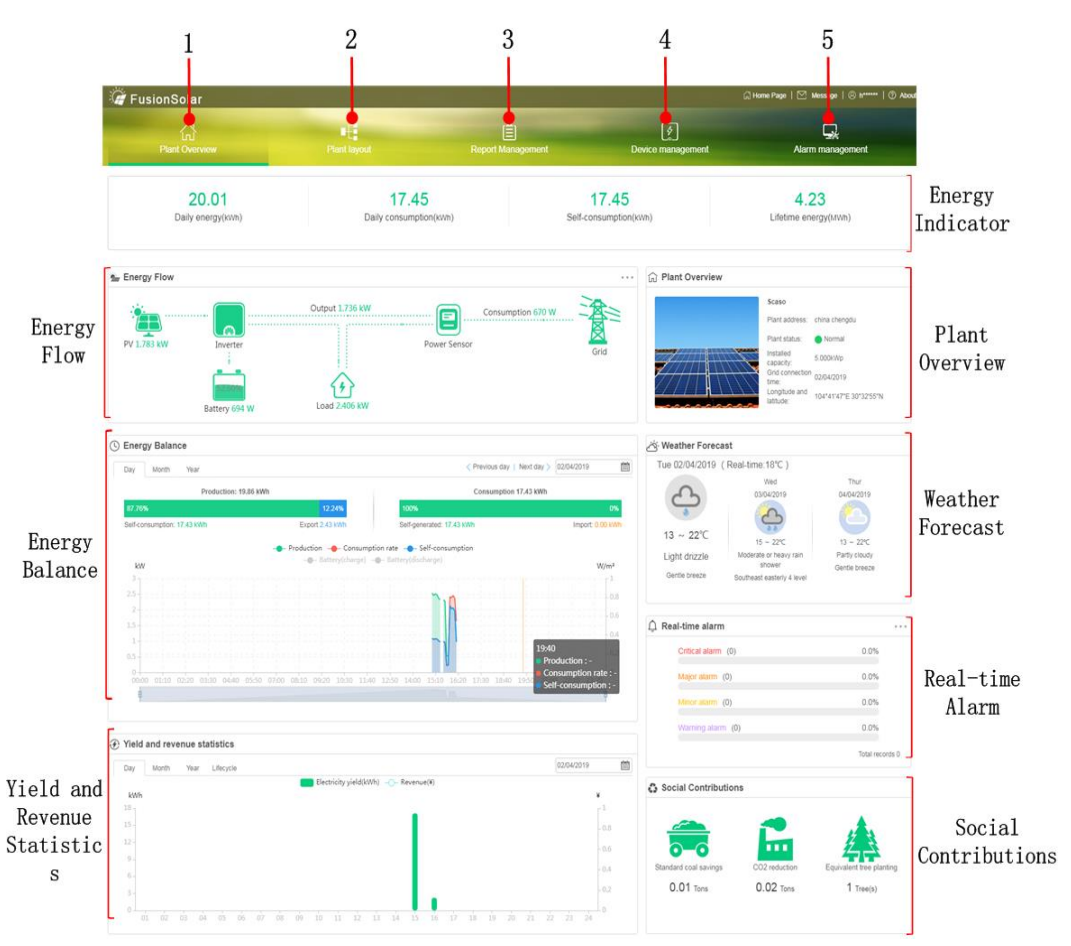

Table 1-2 lists main functions of the single-plant interface.

Table 1-2 Main functions of the single-plant interface

| No. | Item              | Description                                                                                                    |
|-----|-------------------|----------------------------------------------------------------------------------------------------|
| 1   | Plant<br>Overview | This interface displays the power indicators, power flow, basic<br>information, power management, weather forecast, social<br>contributions, energy yield and revenue statistics, and real-time<br>alarms. |
|     |                   | • Energy indicators: Displays the daily energy yield, daily energy consumption, self-consumption energy, and cumulative                                                                                    |

| No. | Item                     | Description                                                                                                    |  |  |  |  |  |
|-----|--------------------------|----------------------------------------------------------------------------------------------------|--|--|--|--|--|
|     |                          | <ul> <li>energy of the current plant.</li> <li>Energy flow: Displays the energy direction in graphics.</li> <li>Plant overview: Displays the plant address, plant status, installed capacity, grid connection time, and longitude and latitude.</li> <li>Energy management: Displays the daily, monthly, and yearly energy yields and power consumption of the plant; Displays the energy power, consumption power, and charging and discharging power of the battery.</li> <li>Weather forecast: Displays the weather conditions of the current day and the next two days.</li> <li>Real-time alarm: Displays the number and proportion of different-severity alarms of the current plant.</li> <li>Yield and revenue statistics: Displays the daily, monthly, yearly, and lifecycle energy yield and revenue statistics of the plant.</li> <li>Social contributions: Displays the environmental benefits of the current plant, including carbon dioxide emission reduction, standard coal conservation, and equivalent plant tree quantity.</li> <li>NOTE</li> <li>In the Energy Flow area, the following operations are allowed:</li> <li>For a Residential plant with only one Smart Energy Center, click or click an inverter. In other cases, you can switch to the Device Management page by performing the same operations.</li> <li>Move the mouse cursor to devices such as an inverter, a Battery, and a meter to view device specifications.</li> <li>In the Energy Management area, the following operations are allowed:</li> <li>Click Day, Month, or Year, and set the time to view the energy indicators of the plant in different time periods.</li> <li>Drag the bottom time axis to set the time range of the statistical chart.</li> <li>In the Yield and Revenue Statistics area, click The Device Alarm page is</li> </ul> |  |  |  |  |  |
| 2   | Plant                    | For details, see 4 Plant Layout.                                                                                                    |  |  |  |  |  |
|     | Layout                   |                                                                                                    |  |  |  |  |  |
| 3   | Device<br>Manageme<br>nt | For details, see 5 Device Management.                                                                                                    |  |  |  |  |  |
| 4   | Alarm<br>Manageme<br>nt  | For details, see 6.2 Device Alarm Management.                                                                                                    |  |  |  |  |  |
| 5   | Report                   | For details, see 7 Report Management.                                                                                                    |  |  |  |  |  |

| No. | Item           | Description |
|-----|----------------|-------------|
|     | Manageme<br>nt |             |

## 1.3.3 Dashboard Interface

This section describes the GUI layout and functions of the Dashboard interface.

Dashboard is classified into company-level information display and plant-level information display. A user who has the Dashboard display permission can access the Dashboard.

- On the Smart PV Management System interface, click **Switch to Dashboard** in the upper right corner. The company-level smart cloud center is displayed by default, as shown in Figure 1-10.
- On the company-level Dashboard, you can click a plant under a level-2 company in the plant map to enter the plant-level Dashboard, as shown in Figure 1-11.

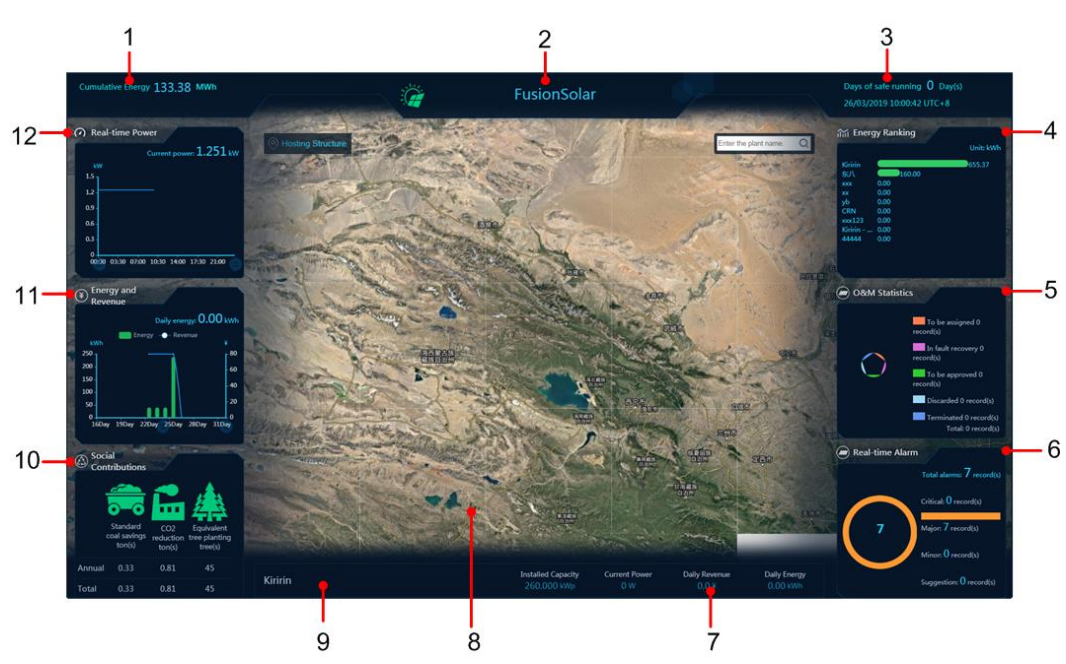

Figure 1-10 Dashboard (company-level)

Table 1-3 Descriptions about company-level Dashboard

| No. | Component<br>Name | Description                                                                                                    |
|-----|-------------------|----------------------------------------------------------------------------------------------------|
| 1   | Cumulative energy | Displays the accumulated energy yield of all plants<br>under the company that the current login user belongs<br>to.  |
| 2   | Logo and title    | Displays the logo and title of the Dashboard. The logo<br>and title can be modified. For details, see 2.9 Enterprise |

| No. | Component<br>Name        | Description                                                                                                    |
|-----|--------------------------|----------------------------------------------------------------------------------------------------|
|     |                          | Information Management.                                                                                                    |
|     |                          | Click the logo or title to return to the Smart PV<br>Management System interface.                                                                                                    |
| 3   | Days of safe<br>running  | Displays the safe running days and current time of the company. This item is calculated based on the safe running start date set during company creation. For details about how to create a company, see 2.3 Company Management. |
| 4   | Energy yield ranking     | Displays the top-10 plants and their energy yields of the current company.                                                                                                    |
| 5   | O&M statistics           | Displays the fault recovery flows of all plants of the current company.                                                                                                    |
| 6   | Real-time alarm          | Displays the total number of alarms of all plants and the<br>number of alarms of each severity of the current<br>company.                                                                                                    |
| 7   | Plant information        | Displays the installed capacity, current power, current revenue, and current energy yield of the plant.                                                                                                    |
| 8   | Plant map                | Displays the locations of all plants of the current company.                                                                                                    |
| 9   | Weather                  | Displays the weather in the area where all plants of the company are located in turn.                                                                                                    |
| 10  | Social contributions     | Displays the environmental benefits of all plants of the company, including carbon dioxide emission reduction, standard coal conservation, and equivalent plant tree quantity.                                                   |
| 11  | Energy yield and revenue | Displays the energy yield, revenue bar chart, and daily<br>energy yield.<br>Drag the time axis to display data in the corresponding<br>time segment.                                                                             |
| 12  | Real-time power          | Displays the real-time power and current power.<br>Drag the time axis to display data in the corresponding<br>time segment.                                                                                                    |

11 .

10 -

5

6

7

0

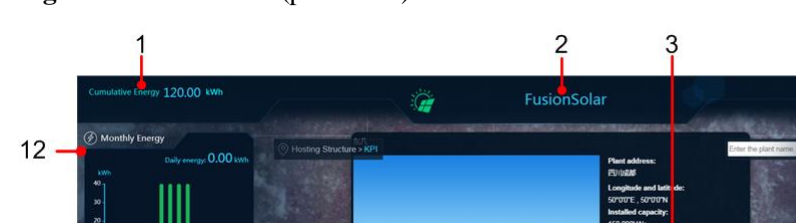

## Figure 1-11 Dashboard (plant level)

 Table 1-4 Descriptions about the plant-level Dashboard

| No. | Component<br>Name       | Description                                                                                                    |
|-----|-------------------------|----------------------------------------------------------------------------------------------------|
| 1   | Cumulative energy       | Displays the accumulated plant energy yield of the company.                                                                                                    |
| 2   | Logo and title          | Displays the Dashboard logo and title of the company<br>that a user belongs to. For details about how to change<br>the logo and title, see 2.9 Enterprise Information<br>Management.                                             |
|     |                         | Click the logo or title to return to the multi-plant home page.                                                                                                    |
| 3   | Plant details           | Displays the details and the weather of the plant.                                                                                                    |
| 4   | Days of safe<br>running | Displays the safe running days and current time of the company. This item is calculated based on the safe running start date set during company creation. For details about how to create a company, see 2.3 Company Management. |
| 5   | Real-time alarm         | Displays the total number of alarms of the current plant<br>and the number of alarms of each severity.                                                                                                    |
| 6   | Social contributions    | Displays the environmental benefits of the current plant,<br>including carbon dioxide emission reduction, standard<br>coal conservation, and equivalent plant tree quantity.                                                     |
| 7   | O&M statistics          | Displays the fault recovery flows of the current plant.                                                                                                    |

叭

8

R

| No. | Component<br>Name | Description                                                                                                    |
|-----|-------------------|----------------------------------------------------------------------------------------------------|
| 8   | Plant information | Displays the daily energy yield, daily revenue, and installed capacity of the current plant.                         |
| 9   | Plant map         | Displays the current plant map.                                                                                      |
| 10  | Real-time power   | Displays the real-time and current power of the plant.                                                               |
| 11  | Monthly revenue   | Displays the monthly and daily revenues.<br>Drag the time axis to display data in the corresponding<br>time segment. |
| 12  | Monthly energy    | Displays the monthly and daily energy yield of the current plant.                                                    |
|     |                   | Drag the time axis to display data in the corresponding time segment.                                                |

## **1.4 Initial Configuration**

Before managing plant information, you need to perform initial configuration for the Smart PV Management System.

- Modifying personal information: To improve personal information and guarantee system security, you need to modify your personal information in time after login. For details, see 2.1 Account Settings.
- Creating a company structure: Create a company structure according to the actual situation. The permissions of roles, users, and plants can be isolated by the company structure. For details, see 2.3 Company Management.
- Creating a role: Create a role based on the site requirements and assign the role to the user to control user permissions. For details, see 2.4 Role Management.
- Creating a user: Create a user for logging in to the system. For details, see 2.5 User Management.
- Adding a plant: Connect the plant to the system. For details, see 2.2 Plant Management.

## **1.5 Roles and Permissions**

This section describes the default permissions of the installer registration role, Residential user role, and guest role.

| Layer 1                     | Layer 2 | Layer 3 | Layer 4 | Layer 5 | Installer    | Owner        | Guest |
|-----------------------------|---------|---------|---------|---------|--------------|--------------|-------|
| System<br>configurati<br>on |         |         |         |         | $\checkmark$ | $\checkmark$ | x     |

Table 1-5 Role permission reference

| Layer 1 | Layer 2                     | Layer 3                           | Layer 4                           | Layer 5                                     | Installer    | Owner        | Guest |
|---------|-----------------------------|-----------------------------------|-----------------------------------|---------------------------------------------|--------------|--------------|-------|
|         | Collector<br>manageme<br>nt |                                   |                                   |                                             | $\checkmark$ | x            | x     |
|         |                             | Collector<br>manageme<br>nt       |                                   |                                             | $\checkmark$ | x            | x     |
|         | Log export                  |                                   |                                   |                                             | $\checkmark$ | X            | х     |
|         | Upgrade<br>manageme<br>nt   |                                   |                                   |                                             | $\checkmark$ | x            | x     |
|         |                             | Device<br>upgrade                 |                                   |                                             | $\checkmark$ | X            | X     |
|         | Plant<br>manageme<br>nt     |                                   |                                   |                                             | $\checkmark$ | $\checkmark$ | x     |
|         |                             | Plant<br>informatio<br>n settings |                                   |                                             | 1            | N            | x     |
|         |                             |                                   | Plant<br>creation                 |                                             | $\checkmark$ | Х            | X     |
|         |                             |                                   | Plant<br>informatio<br>n update   |                                             | $\checkmark$ |              | x     |
|         |                             |                                   |                                   | Basic<br>informatio<br>n                    | $\checkmark$ | N            | x     |
|         |                             |                                   |                                   | Access<br>device/Co<br>mposition<br>details | $\checkmark$ | x            | x     |
|         |                             |                                   |                                   | Electricity<br>price<br>settings            | $\checkmark$ |              | x     |
|         |                             |                                   |                                   | Other<br>informatio<br>n                    | $\checkmark$ | N            | x     |
|         |                             |                                   | Plant<br>informatio<br>n deletion |                                             | 1            | X            | X     |
|         | Account<br>settings         |                                   |                                   |                                             | $\checkmark$ | $\checkmark$ | x     |
|         | Enterprise                  |                                   |                                   |                                             | $\checkmark$ | X            | х     |

| Layer 1 | Layer 2                   | Layer 3                                        | Layer 4 | Layer 5 | Installer    | Owner | Guest |
|---------|---------------------------|------------------------------------------------|---------|---------|--------------|-------|-------|
|         | informatio<br>n           |                                                |         |         |              |       |       |
|         | License<br>manageme<br>nt |                                                |         |         | $\checkmark$ | X     | X     |
|         |                           | Device<br>license<br>manageme<br>nt            |         |         | $\checkmark$ | x     | x     |
|         | Role<br>manageme<br>nt    |                                                |         |         | $\checkmark$ | Х     | Х     |
|         |                           | Role<br>addition                               |         |         | $\checkmark$ | х     | х     |
|         |                           | Role<br>modificatio<br>n                       |         |         | $\checkmark$ | X     | x     |
|         |                           | Role<br>deletion                               |         |         | $\checkmark$ | Х     | х     |
|         |                           | Role search                                    |         |         | $\checkmark$ | Х     | Х     |
|         | User<br>manageme<br>nt    |                                                |         |         | $\checkmark$ | х     | х     |
|         |                           | User<br>addition                               |         |         | $\checkmark$ | Х     | Х     |
|         |                           | User<br>informatio<br>n<br>modificatio<br>n    |         |         | $\checkmark$ | x     | x     |
|         |                           | User search                                    |         |         | $\checkmark$ | х     | х     |
|         |                           | Company<br>informatio<br>n<br>modificatio<br>n |         |         |              | x     | x     |
|         |                           | Reset                                          |         |         |              | X     | X     |
|         |                           | Company deletion                               |         |         | $\checkmark$ | Х     | X     |
|         |                           | Adding a<br>Residential<br>user                |         |         | $\checkmark$ | Х     | Х     |

| Layer 1                  | Layer 2                           | Layer 3                             | Layer 4 | Layer 5 | Installer    | Owner        | Guest        |
|--------------------------|-----------------------------------|-------------------------------------|---------|---------|--------------|--------------|--------------|
|                          |                                   | Disabling a user                    |         |         | $\checkmark$ | Х            | х            |
|                          |                                   | Enabling a user                     |         |         | $\checkmark$ | X            | Х            |
|                          |                                   | User<br>deletion                    |         |         | $\checkmark$ | х            | х            |
|                          |                                   | Company creation                    |         |         | $\checkmark$ | X            | х            |
| Home page                |                                   |                                     |         |         | $\checkmark$ | $\checkmark$ | $\checkmark$ |
|                          | Home page<br>of the plant<br>list |                                     |         |         | $\checkmark$ | $\checkmark$ | $\checkmark$ |
|                          | Home page<br>of the plant<br>map  |                                     |         |         | $\checkmark$ | $\checkmark$ | $\checkmark$ |
| Intelligent<br>O&M       |                                   |                                     |         |         | $\checkmark$ | х            | х            |
|                          | Real-time<br>status               |                                     |         |         | $\checkmark$ | X            | Х            |
|                          | Alarm<br>manageme<br>nt           |                                     |         |         | $\checkmark$ | X            | х            |
|                          |                                   | Device<br>alarm                     |         |         | $\checkmark$ | X            | х            |
|                          | Task<br>manageme<br>nt            |                                     |         |         | $\checkmark$ | X            | X            |
|                          |                                   | Fault<br>recovery<br>manageme<br>nt |         |         | $\checkmark$ | x            | x            |
|                          | Intelligent<br>diagnosis          |                                     |         |         | $\checkmark$ | X            | х            |
|                          |                                   | IV curve                            |         |         | $\checkmark$ | Х            | Х            |
| Report<br>manageme<br>nt |                                   |                                     |         |         | $\checkmark$ | X            | X            |
| Device<br>manageme<br>nt |                                   |                                     |         |         | $\checkmark$ | $\checkmark$ | $\checkmark$ |

| Layer 1                    | Layer 2                      | Layer 3                   | Layer 4                       | Layer 5 | Installer    | Owner        | Guest        |
|----------------------------|------------------------------|---------------------------|-------------------------------|---------|--------------|--------------|--------------|
|                            | PV area                      |                           |                               |         | $\checkmark$ | $\checkmark$ | $\checkmark$ |
|                            |                              | Modificati<br>on          |                               |         | $\checkmark$ | X            | X            |
|                            |                              | Parameter settings        |                               |         | $\checkmark$ | X            | X            |
|                            |                              | Deletion                  |                               |         | $\checkmark$ | х            | х            |
|                            |                              | Device<br>replacemen<br>t |                               |         | $\checkmark$ | x            | x            |
|                            |                              | Device<br>details         |                               |         | $\checkmark$ | $\checkmark$ | $\checkmark$ |
|                            |                              |                           | Device<br>teleadjust          |         | $\checkmark$ | х            | х            |
|                            |                              |                           | Device<br>informatio<br>n     |         | N            | $\checkmark$ | $\checkmark$ |
|                            |                              |                           | Alarm<br>informatio<br>n      |         | N            | X            | X            |
|                            |                              |                           | Historical<br>informatio<br>n |         | N            | $\checkmark$ | $\checkmark$ |
|                            |                              |                           | Optimizer                     |         | $\checkmark$ | х            | х            |
|                            |                              | Export                    |                               |         | $\checkmark$ | х            | х            |
| System<br>public<br>notice |                              |                           |                               |         | $\checkmark$ | $\checkmark$ | x            |
|                            | Public<br>notice             |                           |                               |         | $\checkmark$ | $\checkmark$ | Х            |
|                            | Sending<br>public<br>notices |                           |                               |         | N            | x            | x            |
| Dashboard<br>display       |                              |                           |                               |         | $\checkmark$ | Х            | Х            |
|                            | Company-l<br>evel<br>display |                           |                               |         | V            | x            | x            |
|                            |                              | Real-time<br>power        |                               |         | $\checkmark$ | x            | х            |
|                            |                              | Energy                    |                               |         |              | х            | X            |

| Layer 1                       | Layer 2                | Layer 3                      | Layer 4 | Layer 5 | Installer    | Owner        | Guest        |
|-------------------------------|------------------------|------------------------------|---------|---------|--------------|--------------|--------------|
|                               |                        | yield and revenue            |         |         |              |              |              |
|                               |                        | Social<br>contributio<br>ns  |         |         | $\checkmark$ | x            | X            |
|                               |                        | Energy<br>yield<br>ranking   |         |         | $\checkmark$ | x            | Х            |
|                               |                        | O&M<br>statistics            |         |         | $\checkmark$ | X            | х            |
|                               |                        | Real-time<br>alarm           |         |         | $\checkmark$ | х            | Х            |
|                               | Plant-level<br>display |                              |         |         | $\checkmark$ | х            | ×            |
|                               |                        | Monthly<br>energy            |         |         | $\checkmark$ | x            | х            |
|                               |                        | Monthly revenue              |         |         | $\checkmark$ | X            | X            |
|                               |                        | Real-time<br>power           |         |         | $\checkmark$ | X            | X            |
|                               |                        | Real-time<br>alarm           |         |         | $\checkmark$ | X            | Х            |
|                               |                        | Social<br>contributio<br>ns  |         |         | $\checkmark$ | X            | x            |
|                               |                        | O&M<br>statistics            |         |         | $\checkmark$ | х            | х            |
| Single-plan<br>t home<br>page |                        |                              |         |         | $\checkmark$ | $\checkmark$ | $\checkmark$ |
|                               | Real-time<br>alarm     |                              |         |         | $\checkmark$ | $\checkmark$ | $\checkmark$ |
|                               | Plant<br>layout        |                              |         |         | $\checkmark$ | х            |              |
|                               |                        | Physical<br>view edit        |         |         | $\checkmark$ | х            | х            |
|                               |                        | Physical<br>view<br>deletion |         |         | $\checkmark$ | X            | X            |
|                               |                        | Drawing<br>upload            |         |         | $\checkmark$ | Х            | x            |

| Layer 1 | Layer 2                  | Layer 3                            | Layer 4                             | Layer 5 | Installer    | Owner        | Guest        |
|---------|--------------------------|------------------------------------|-------------------------------------|---------|--------------|--------------|--------------|
|         |                          | Drawing deletion                   |                                     |         | $\checkmark$ | Х            | X            |
| Арр     |                          |                                    |                                     |         | $\checkmark$ | $\checkmark$ | $\checkmark$ |
|         | Home page                |                                    |                                     |         | $\checkmark$ | $\checkmark$ | $\checkmark$ |
|         |                          | Plant<br>layout                    |                                     |         | $\checkmark$ | X            | $\checkmark$ |
|         |                          | Daily<br>ranking of<br>top plants  |                                     |         | N            | x            | X            |
|         |                          | Yield and<br>revenue<br>statistics |                                     |         | $\checkmark$ | $\checkmark$ | $\checkmark$ |
|         |                          | Social<br>contributio<br>ns        |                                     |         | $\checkmark$ | $\checkmark$ | $\checkmark$ |
|         |                          | Plant status                       |                                     |         | $\checkmark$ | х            | x            |
|         |                          | Real-time<br>alarm                 |                                     |         | $\checkmark$ | Х            | X            |
|         | O&M                      |                                    |                                     |         | $\checkmark$ | х            | х            |
|         |                          | Device<br>alarm                    |                                     |         | $\checkmark$ | Х            | X            |
|         |                          | Mobile<br>O&M                      |                                     |         | $\checkmark$ | Х            | X            |
|         |                          |                                    | Fault<br>recovery<br>manageme<br>nt |         | $\checkmark$ | x            | x            |
|         |                          | IV curve                           |                                     |         | $\checkmark$ | х            | х            |
|         | Device<br>manageme<br>nt |                                    |                                     |         | $\checkmark$ | $\checkmark$ |              |
|         |                          | Parameter<br>settings              |                                     |         | $\checkmark$ | х            | х            |
|         |                          | Device<br>replacemen<br>t          |                                     |         | V            | x            | x            |
|         |                          | Device<br>details                  |                                     |         | $\checkmark$ | $\checkmark$ | $\checkmark$ |
|         |                          |                                    | Real-time                           |         | $\checkmark$ | $\checkmark$ | $\checkmark$ |

| Layer 1 | Layer 2                 | Layer 3                     | Layer 4                       | Layer 5               | Installer    | Owner        | Guest        |
|---------|-------------------------|-----------------------------|-------------------------------|-----------------------|--------------|--------------|--------------|
|         |                         |                             | n                             |                       |              |              |              |
|         |                         |                             |                               | Optimizer positioning | $\checkmark$ | X            | х            |
|         |                         |                             | Device<br>informatio<br>n     |                       | $\checkmark$ | $\checkmark$ | $\checkmark$ |
|         |                         |                             | Alarm<br>informatio<br>n      |                       | $\checkmark$ | Х            | Х            |
|         |                         |                             | Historical<br>informatio<br>n |                       | $\checkmark$ | x            | X            |
|         | Plant<br>deploymen<br>t |                             |                               |                       | $\checkmark$ | x            | Х            |
|         |                         | Plant<br>manageme<br>nt     |                               |                       | $\checkmark$ | X            | х            |
|         |                         | User<br>manageme<br>nt      |                               |                       |              | x            | x            |
|         |                         | Device<br>commissio<br>ning |                               |                       | $\checkmark$ | x            | x            |

# **2** System Settings

System settings include account settings, plant management, role settings, user management, upgrade management, collector management, log export, enterprise information management, and device license management.

#### 2.1 Account Settings

This section describes how to modify the personal information about the user that has logged in to the system.

#### 2.2 Plant Management

This section describes how to create, modify, and delete a plant.

2.3 Company Management

This section describes how to create a company structure in a hosting center.

2.4 Role Management

This section describes how to add, modify, and delete a role.

2.5 User Management

This section describes how to add, modify, delete, enable, and disable a user.

2.6 Upgrade Management

This section describes how to upgrade the device.

2.7 Collector Management

This section describes how to view and manage the devices connected to the Smart Dongle and SmartLogger 1000A.

2.8 Log Export

This section describes how to export device logs and save the logs to a local PC.

2.9 Enterprise Information Management

This section describes how to set the system logo, title, enterprise information, and mailbox.

#### 2.10 Device License Management

This section describes how to view device license information and how to apply for, load, and revoke a device license.

## 2.1 Account Settings

This section describes how to modify the personal information about the user that has logged in to the system.

## Context

- The new password cannot be the same as the historical passwords set in specified times of password modifications. To configure the historical password setting times, contact the system administrator.
- After the password is changed, the password cannot be changed again within the minimum validity period. If the password exceeds the maximum validity period, the password must be changed after successful login to the system. The default minimum validity period is 1440 minutes and the default maximum validity period is 90 days.

## Procedure

Step 1 Access the Account Settings page through either of the following methods:

- On the top of the home page, click **Setting**.
- Move the mouse cursor to a name in the personnel center area and then choose **Modify Information** from the drop-down list.

Step 2 Click Modify next to the information to be modified.

#### Figure 2-1 Account settings

| System Settings        |             |                 |        |
|------------------------|-------------|-----------------|--------|
| Account Settings       | User name:  | h******         | Modify |
| Plant Management       |             |                 |        |
| Role Management        | User avatar | $(\mathbf{A})$  | Modify |
| User Management        | Dermont     |                 |        |
| Upgrade management     | Password:   |                 | Modify |
| Collector management   | Telephone:  |                 | Modify |
| Log Export             |             |                 |        |
| Enterprise Information | Email:      | hhh*@huawei.com | Modify |
|                        |             |                 |        |

## 

The rules for setting the user name and password are as follows:

- The user name contains 6 to 32 characters, including case insensitive letters, digits, and special characters (@, ., -, and \_).
- The password contains at least 8 to 32 characters, including at least two types of the following characters: uppercase letters, lowercase letters, digits, and special characters.
- The user name and password must be different.
- The avatar size cannot exceed 512 KB. Only JPG, .PNG, JPEG, and BMP formats are supported.

After the user name and password are changed, the current user is forced to log out of the system. The system can be used only after re-login.

#### ----End

## 2.2 Plant Management

This section describes how to create, modify, and delete a plant.

## Prerequisites

You have obtained the information about the access device, including the SN or IP address.

## Adding a Plant

- Step 1 On the home page, click Setting. The System Settings page is displayed.
- **Step 2** In the navigation tree on the left, click **Plant Management**. The company structure and the plant list of the hosting center are displayed.

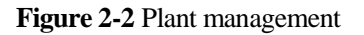

| System Settings        | Direct in formation Confirmed |          |              |                              |                   |              |                      |                |
|------------------------|-------------------------------|----------|--------------|------------------------------|-------------------|--------------|----------------------|----------------|
| Account Settings       | Plant information Configurat  | ion      |              |                              |                   |              |                      |                |
| Plant Management       | Structure                     | Plant na | ame Se       | arch                         |                   | + Add Nev    | w Plant Mod          | ify Delete     |
| Role Management        | Hosting Structure             |          |              |                              |                   |              |                      |                |
| User Management        | E E KPI                       |          | Plant name 🏼 | Planned Capacity<br>(kWp) \$ | Plant number 🌻    | Address ‡    | Contact Person<br>\$ | Contact Number |
| Upgrade Management     | 2zzz234                       |          | 东八           | 11                           | 5BC864B8F6C545D0  | 四川成都         |                      |                |
| Collector Management   |                               |          | yb           | 22                           | 830117FFB9744F5BB | cd           |                      |                |
| Enterprise Information |                               |          | Kiririn      | 20                           | C56C8328AD614EE2  | 成都           |                      |                |
| License Management     |                               |          | CRN          | 10                           | 3BEED8F7284A4E35  | DSAFGFAHJFDS |                      |                |

Step 3 Click Add New Plant. The Add New Plant dialog box is displayed.

| Basic Information | Access Device | String Configuration      | Electric Price Configuration | Other Information | n   |
|-------------------|---------------|---------------------------|------------------------------|-------------------|-----|
| Pla               | nt ownership  |                           |                              |                   | 0   |
|                   | Plant name    |                           |                              |                   |     |
|                   | DC capacity   | Sum of component power to | under STC conditions         |                   | kWp |
| Grid cor          | nection time  |                           |                              |                   | •   |
| Co                | ntact Person  |                           |                              |                   |     |
| Con               | itact Number  |                           |                              |                   |     |

Figure 2-3 Basic information

**Step 4** Set basic plant information.

Step 5 Click Next. The Access Device tab page is displayed. Set the access device of the plant.

| d New Plant       |               | 8                    |                              |                   |       |
|-------------------|---------------|----------------------|------------------------------|-------------------|-------|
| Basic Information | Access Device | String Configuration | Electric Price Configuration | Other Information |       |
|                   |               |                      |                              |                   | + Add |
| Device SN         |               | ⑦ Device name        |                              | Version           | (     |

Figure 2-4 Access device configuration

| i tottodo i ttotto odiloor |
|----------------------------|
|----------------------------|

1. Enter the device SN.

## 

- The SN can contain only 12, 17, or 20 characters.
- Enter the device SN. The system automatically displays the device name, version, and connected devices of the device.
- Click I next to SN to view all inverters connected to the SmartLogger.
- 2. Click Add. Repeat the preceding steps to add more devices.

## 

Click Konton to unbind a device.

Step 6 Click Next. The String Configuration tab page is displayed. Set the string capacity.

| Basic Information | Access Device        | String Configuration | Electric Price Configuration | Other Infor | mation             |           |
|-------------------|----------------------|----------------------|------------------------------|-------------|--------------------|-----------|
| Device type All   | •                    |                      |                              | String      | Capacity Configu   | Iration   |
| De De             | vice name            | Device type \$       | SN                           |             | Point list version | number \$ |
| Perpage: 10 🔹     | No relevant record w | as found.            | K < 1 > >                    | Page 1 P    | Page/Total 1 Page  | Go to pag |
|                   |                      |                      |                              |             |                    |           |
|                   |                      |                      |                              |             |                    |           |
|                   |                      |                      |                              |             |                    |           |
|                   |                      |                      |                              |             |                    |           |
|                   |                      |                      |                              |             |                    |           |
|                   |                      |                      |                              |             |                    |           |
|                   |                      |                      |                              |             |                    |           |
|                   |                      |                      |                              |             |                    |           |
|                   |                      |                      |                              |             |                    |           |
|                   |                      |                      |                              |             |                    |           |
|                   |                      |                      |                              |             |                    |           |
|                   |                      |                      |                              |             |                    |           |
|                   |                      |                      |                              |             |                    |           |
|                   |                      |                      |                              |             |                    |           |
|                   |                      |                      |                              |             |                    |           |
|                   |                      |                      |                              |             |                    |           |
|                   |                      |                      |                              |             |                    |           |
|                   |                      |                      |                              |             |                    |           |

Figure 2-5 String settings

In the device list, select one or more devices to be configured and click **String Capacity Configuration**.

- By default, the system allocates the string capacity based on the configured DC capacity. You can set the actual string capacity based on the plant access situation.
- Select devices of the same type during batch configuration.
- If **Batch configuration** is selected, the capacity of other strings to be configured is automatically set to the same value as PV1 after PV1 capacity parameters are configured.
- **Step 7** Click **Next**. The **Electric Price Configuration** tab page is displayed. Set the feed-in electricity price and purchasing electricity price.

#### Figure 2-6 Electricity price settings

|                | Access Device   | String Configuration   | Electric Price Conf   | figuration Other Informati | on  |
|----------------|-----------------|------------------------|-----------------------|----------------------------|-----|
| Feed-in electr | icity price Pur | chasing Electricity Pr | ice                   |                            |     |
|                | DD/I            | MM 01/0                | )1 ~ 3                | 31/12                      | Add |
|                | 0:00:00         | ~ 24:00:00 •           | Electric price: Price | CNY/kWh 😑                  |     |
|                |                 |                        | +                     |                            |     |
|                |                 |                        |                       |                            |     |
|                |                 |                        |                       |                            |     |
|                |                 |                        |                       |                            |     |
|                |                 |                        |                       |                            |     |
|                |                 |                        |                       |                            |     |
|                |                 |                        |                       |                            |     |
|                |                 |                        |                       |                            |     |

1. The setting of the feed-in electricity is used as an example. Set the start date and end date, and enter the electricity price.

Previous Next Cancel

## 

- Click to add multiple time-of-use electricity prices in a day.
- Click to delete the corresponding time-of-use electricity price.
- 2. (Optional) Click Add to add the time-of-use electricity prices in multiple date ranges.

- The sum of multiple date ranges must be arranged for one year, and date ranges cannot overlap.
- Click *to delete the settings of the corresponding date segment.*
- 3. Click **Purchasing Electricity Price** and set the purchasing electricity price in the same way.
- **Step 8** Click **Next**. The **Other Information** tab page is displayed. Set other information about the plant.
| ew Plant          |                  |                          |                                 |                                    |
|-------------------|------------------|--------------------------|---------------------------------|------------------------------------|
| Basic Information | Access Device    | String Configuration     | Electric Price Configuration    | Other Information                  |
|                   | Plant image      |                          |                                 |                                    |
|                   |                  | The image size cannot ex | Ceed 5 MB. Supported formats an | e jpg, png, jpeg, and bi<br>Upload |
|                   | Address          |                          |                                 |                                    |
| Start time        | of safe running  | 26/03/2019               |                                 |                                    |
| Pla               | ant introduction |                          |                                 |                                    |
| F                 | Plant time zone  | (UTC-08:00) 太平洋时间        | (美国和加拿大)                        | •                                  |

Figure 2-7 Other information

# 

The start time of safe running refers to the time when the plant starts to generate energy normally. It is used to calculate the safe running days of the plant.

- Step 9 Click Save. A prompt dialog box is displayed.
- Step 10 Click OK to return to the home page of multi-plant interface. Click Cancel to return to the Plant Information Configuration page.

### ----End

# Modifying or Deleting a Plant

In the plant list, select the plant to be operated, and click **Modify** or **Delete** to modify or delete the plant respectively.

# 2.3 Company Management

This section describes how to create a company structure in a hosting center.

## Context

- By default, the system has one root node, that is, the hosting structure. Under this node, you can create a company structure based on site requirements.
- When adding a company under the root node, you need to add a common user and assign a role to the user as the administrator of the company.

• When a lower-level node is added to any node, roles of the upper-level node are used in the lower-level node.

# Procedure

- Step 1 On the home page, click Setting. The System Settings page is displayed.
- Step 2 In the navigation tree on the left, click User Management. The structure and user list are displayed.
- Step 3 Perform the following operations as required.
  - Add a company in the hosting center.
    - a. Select **Hosting Structure**. Click **I** next to **Structure**, or right-click **Structure** and choose **Add** from the shortcut menu. The **Add Structure** dialog box is displayed.

### Figure 2-8 Adding a company

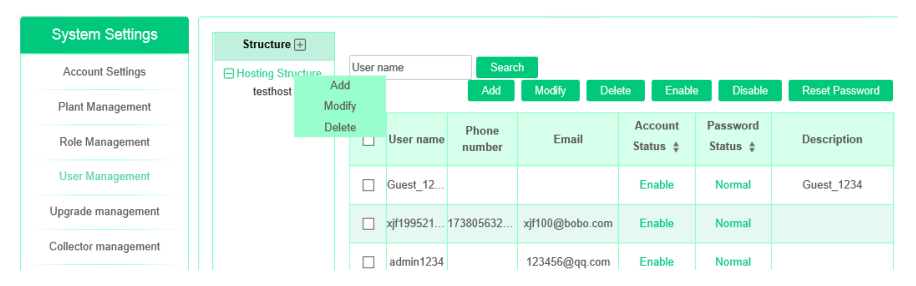

b. Set basic information about the company.

#### Figure 2-9 Setting company information

| Add Structure                |                    |   | ×  |
|------------------------------|--------------------|---|----|
| Basic Information            | Role Configuration |   |    |
| Structure name               |                    | ź | ^  |
| Structure description        |                    |   |    |
| User name                    |                    | * |    |
| Password                     |                    | * |    |
| Email                        |                    | * |    |
| Start date of safe operation |                    |   |    |
| Latitude and longitude       |                    | * | ł. |
| Structure radius             |                    | * |    |
| Curronau                     | CNIV               | - | ~  |
| l                            | Next Cancel        |   |    |

# 

- The start date for safe running refers to the day when the plant starts to generate energy normally. It is mainly used to calculate the safe running days of the plant.
- The rules for setting a user name and a password are as follows: The user name contains 6 to 32 characters, and the password contains 8 to 32 characters. The user name and password must contain at least two types of the following characters: uppercase letters, lowercase letters, digits, and special characters. The special characters @.-\_, are allowed in the user name, and the special characters `~!@#\$%^&\*()-\_=+\|[{}];:"',<.>/? are allowed in the password. The user name and password must be different.
- When setting the longitude, latitude, and company radius, you can click the text box next to **Longitude and Latitude**. On the displayed map, drag the circle to set the longitude and latitude, and drag the hollow of the circle to set the radius, as shown in Figure 2-10.

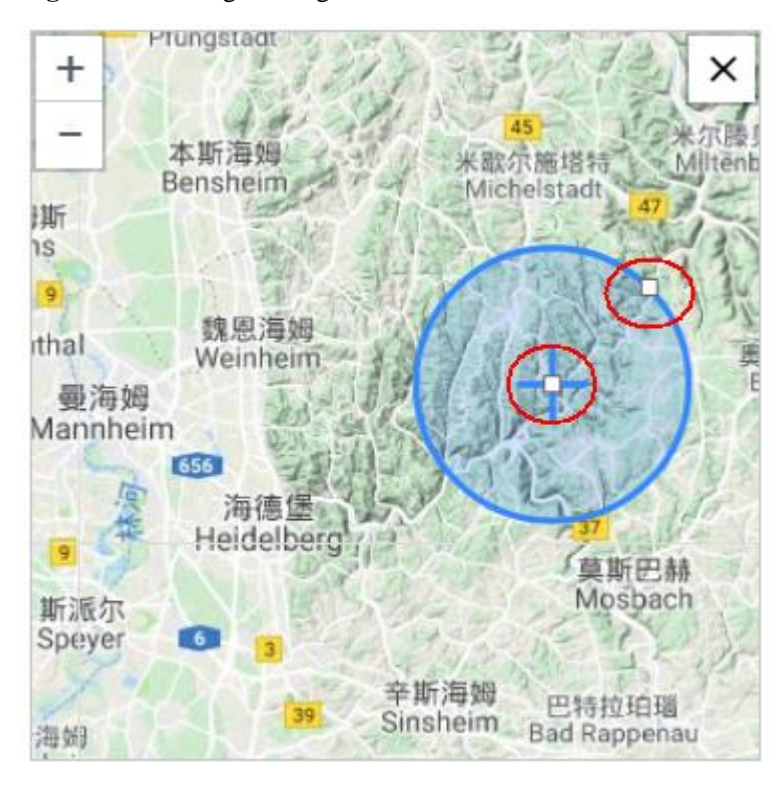

Figure 2-10 Setting the longitude, latitude, and radius

- c. Click **Next**. The **Role Configuration** tab page is displayed. Set the role name and grant permissions to the role.
- d. Click Save. A prompt dialog box is displayed.
- e. Click **OK**. The company is added successfully.
- Add subsidiaries/regions/departments under the company node.
  - a. Select a company name, click in next to **Structure**, or right-click **Structure** and choose **Add** from the shortcut menu. The **Add Structure** dialog box is displayed.
  - b. Set basic company information and click **OK**.

| Add Structure                                | ×      |
|----------------------------------------------|--------|
| Structure name                               | ¢      |
| Structure description                        |        |
| Start date of safe operation                 |        |
| Latitude and longitude                       | *      |
| Structure radius                             | *      |
| Currency                                     | CNY    |
| Supports Poverty Alleviation plant or<br>not |        |
| ОК                                           | Cancel |

Figure 2-11 Adding subsidiaries /regions/departments

- c. In the displayed dialog box, click **OK**.
- Modify or delete a company.

In the navigation tree under **Structure**, right-click the company to be operated and choose **Modify** or **Delete**.

## 

- Hosting Structure cannot be deleted.
- Before deleting a company, delete the users, roles, and subsidiaries of the company. For details about how to delete users and roles, see 2.5 User Management and 2.4 Role Management.

----End

# 2.4 Role Management

This section describes how to add, modify, and delete a role.

# Prerequisites

The company structure has been created. For details, see 2.3 Company Management.

# Context

- A role is a set of permissions that can be assigned to a user. Any operation requires the user to have the corresponding permissions. After login, if the role of a user does not contain a function item or does not have the permission to perform a specific operation, the system does not display the function item or the system displays a message indicating that the user does not have the operation permission.
- After the system is enabled, **Default installer registration role**, **Default Residential plant user role**, and **Default guest role** are preset in the hosting center. The preset roles cannot be deleted. During installer registration, **Default installer registration role** is selected by default.
- If the role to be modified has been assigned to a logged-in user, the user will be logged out. If the role to be deleted has been assigned to a logged-in user, the user will lose the role permissions after logging out of and logging in to the system again.
- For details about the default permission of preset roles, see 1.5 Roles and Permissions.

## Procedure

- Step 1 On the home page, click Setting. The System Settings page is displayed.
- Step 2 In the navigation tree on the left, click Role Management. The role list is displayed.

| System Settings      |        |                                     |                   |                      |                                     |
|----------------------|--------|-------------------------------------|-------------------|----------------------|-------------------------------------|
| Account Settings     | Role N | ame Structu                         | re                | Sear                 | ch                                  |
| Plant Management     |        |                                     |                   |                      | Add Modify Delete                   |
| Role Management      |        | Role Name                           | Structure name    | Account<br>Status \$ | Description                         |
| User Management      |        | Default installer registration role | Hosting Structure | Enable               | Default installer registration role |
| Upgrade management   |        | Default owner role                  | Hosting Structure | Enable               | Plant home page, device manage      |
| Collector management |        | Default guest role                  | Hosting Structure | Enable               | Plant home page, device manage      |
| Log Export           |        | Default installer registration role | testhost          | Enable               | Default installer registration role |
| License management   |        | Default owner role                  | testhost          | Enable               | Plant home page, device manage      |
| License management   |        | Default guest role                  | testhost          | Enable               | Plant home page, device manage      |

### Figure 2-12 Managing roles

Step 3 On the Role Management page, you can perform the following operations.

• Add a role.

Click Add, set role information and permission, and click OK.

### Figure 2-13 Adding a role

| Add Role                                                                                                    |                                                                                                    |                    |                            |          | × |
|----------------------------------------------------------------------------------------------------|----------------------------------------------------------------------------------------------------|--------------------|----------------------------|----------|---|
| Role Name                                                                                                    |                                                                                                    | * Descripti        | on                         |          |   |
| Structure                                                                                                    |                                                                                                    | * Account          | Status <sup>©</sup> Enable | ODisable |   |
| Role Authorizatio                                                                                                    | n *                                                                                                    |                    |                            |          |   |
| <ul> <li>Default installe</li> <li>System</li> <li>System</li> <li>System</li> <li>System</li> <li>Second for the product of the product of</li></ul> | r role ODefault owr<br>settings<br>age<br>nt O&M<br>nanagement<br>notice<br>ard display<br>age of single plant | ier role OCustomiz | ed role                    |          |   |
|                                                                                                    |                                                                                                    | ОК                 | Cancel                     |          |   |

Modify or delete a role.
 Select the role to be operated and click Modify or Delete to modify or delete the role as prompted.

----End

# 2.5 User Management

This section describes how to add, modify, delete, enable, and disable a user.

## Context

- The agent general can register their accounts through the installer registration function on the login page. After the system login, the agent general can create accounts for dealers through the **User Management** page. The account of the Residential plant user is created by the installer.
- The user can be a Residential plant user, guest user, or common user. The user type cannot be changed once it is set.
- If **Password Status** of a user is **Expired**, it indicates that the validity period of the password expires. To ensure system security, change the password immediately. If the password is not changed within the maximum validity period (the initial value is 90

days), the system will forcibly instruct you to change the password before a successful login.

• If you need to log in to the Smart PV Management System through an app, select the related permission on the app during role authorization.

# Procedure

- Step 1 On the home page, click Setting. The System Settings page is displayed.
- Step 2 In the navigation tree on the left, click User Management. The user list of the hosting center is displayed.

Figure 2-14 Managing users

| Structure +                        |       |           |                 |                  |      |                      |                       |           |          |             |
|------------------------------------|-------|-----------|-----------------|------------------|------|----------------------|-----------------------|-----------|----------|-------------|
| Hosting Structure<br>Iuop<br>Iuop1 | hedan |           | Add             | Search<br>Modify | Dele | te En                | able D                | isable    | Reset    | t Password  |
|                                    | ۲     | User Name | Phone<br>Number | Emai             | I    | Account<br>Status \$ | Password<br>Status \$ | Structure | e Name   | Description |
|                                    |       | hedan123  | 133423232       |                  |      | Enable               | Normal                | Hosting S | tructure |             |

Step 3 On the User Management page, you can perform the following operations.

• Add a user.

Select the company to which the new user belongs, click **Add**, and set information about the new user. Then, click **OK**.

### Figure 2-15 Adding a user

| Add L                                                                                                    | Jser                                |                                     | ×                      |  |  |  |  |  |  |  |
|----------------------------------------------------------------------------------------------------|-------------------------------------|-------------------------------------|------------------------|--|--|--|--|--|--|--|
| User                                                                                                    | name                                | * Password                          | *                      |  |  |  |  |  |  |  |
| Phone number Description                                                                                                    |                                     |                                     |                        |  |  |  |  |  |  |  |
| Email                                                                                                    | Enter the email ad                  | tress of the new account.           |                        |  |  |  |  |  |  |  |
| Owne                                                                                                    | er user                             |                                     |                        |  |  |  |  |  |  |  |
| Role                                                                                                    | Role* Plant*                        |                                     |                        |  |  |  |  |  |  |  |
|                                                                                                    | Role Name                           | Description                         | Account Status         |  |  |  |  |  |  |  |
| 0                                                                                                    | Default installer registration role | Default installer registration role | Enable                 |  |  |  |  |  |  |  |
| 0                                                                                                    | Default owner role                  | Plant home page, device management, | Enable                 |  |  |  |  |  |  |  |
| 0                                                                                                    | Default guest role                  | Plant home page, device management  | Enable                 |  |  |  |  |  |  |  |
|                                                                                                    | КК                                  | 1 > > Page 1 Page/Total 1 Pag       | e Go to page 1 Page GO |  |  |  |  |  |  |  |
| Avatar       Browse       Cancel         Image size cannot exceed 512 KB and the formats supported are: jpg, png, jpeg and bmp. |                                     |                                     |                        |  |  |  |  |  |  |  |
|                                                                                                    |                                     | OK Cancel                           |                        |  |  |  |  |  |  |  |

# 

- The rules for setting the user name and password are as follows:
- The user name contains 6 to 32 characters, including case insensitive letters, digits, and special characters (@, ., -, and \_).
- 1. The password contains at least 8 to 32 characters, including at least two types of the following characters: uppercase letters, lowercase letters, digits, and special characters.
- 2. The user name and password must be different, and the password cannot be the reverse of the user name.
- When adding a user of the **Residential plant user** type, set the user's role to **Default Residential plant user role**. When adding a user of the **Guest user** type, set the user's role to **Default Residential plant user role**. Select a common user based on site requirements.
- Modify or delete a user.

Select the target user and click **Modify** or **Delete** to modify or delete the user as prompted.

• Enable or disable a user.

Select the target user and click Enable or Disable to change the user status.

### 

• The disabled user cannot log in to the system.

- Users cannot disable themselves.
- Users of an upper-level company cannot be enabled or disabled.
- Reset a user password.

Select the user whose password needs to be reset, click **Reset Password**. Specify **New password** and **Confirm password** to reset the user password.

## 

Users cannot reset their own passwords or the passwords of users of the upper-level company.

----End

# 2.6 Upgrade Management

This section describes how to upgrade the device.

# Context

The following devices can be upgraded: SmartLogger, Pinnet SmartLogger, String Inverter, Smart Energy Center, Smart Dongle, Safety Box, and Optimizer.

# Procedure

- Step 1 On the home page, click Setting. The System Settings page is displayed.
- **Step 2** In the navigation tree on the left, choose **Upgrade Management**. The **Device Upgrade** page is displayed.

| Figure | 2-16 | Upgrading | a de | evice |
|--------|------|-----------|------|-------|
|        |      |           |      |       |

| System Settings      |                   |                                  |              |             |                       |     |
|----------------------|-------------------|----------------------------------|--------------|-------------|-----------------------|-----|
| Account Settings     | Device upgrade    |                                  |              |             |                       |     |
| Plant Management     | Device type All   | <ul> <li>Upgrade time</li> </ul> | 2            | [iii]       | 100                   | 1   |
| Role Management      | Search            |                                  |              |             |                       |     |
| User Management      |                   |                                  |              |             |                       |     |
| Upgrade management   |                   |                                  |              |             |                       | Add |
| Collector management | Execution Account | Upgrade time                     | Upgrade Mode | Device type | Version After Upgrade |     |
| Log Export           |                   |                                  |              |             |                       | •   |

Step 3 Click Add. The Add Device Upgrade Task dialog box is displayed.

### Figure 2-17 Adding a device upgrade task

| Add Device Upgrade 1 | Task        |                | ×                    |
|----------------------|-------------|----------------|----------------------|
| Upgrade Mode         | Upgrade now | O User upgrade |                      |
| Device type          |             |                | •                    |
| Target version       |             |                | •                    |
| Device selection     |             |                | Selected 0 device(s) |
|                      | Confirm     | Cancel         |                      |

Step 4 Select the upgrade mode, device type, target version, and devices. Then, click OK.

# 

- **Upgrade now**: You do not need to confirm whether to upgrade the device. After a device upgrade task is added successfully, the task is executed immediately.
- User upgrade: After upgrade tasks are added successfully, the system pushes all upgrade messages to all Residential plant users. After a Residential plant user logs in to the system through an app, the user can confirm the upgrade messages one by one. Once a Residential plant user confirms an upgrade message, the corresponding device can be upgraded. If the user does not confirm the device upgrade message over 48 hours, the upgrade result of the device is marked as timeout.

```
Step 5 In the displayed dialog box, click OK.
```

In the upgrade task list, click  $\rightarrow$  to view the upgrade details.

----End

# 2.7 Collector Management

This section describes how to view and manage the devices connected to the Smart Dongle and SmartLogger 1000A.

## Procedure

- Step 1 On the home page, click Setting. The System Settings page is displayed.
- Step 2 In the navigation tree on the left, choose Collector Management. The Collector Management page is displayed.

### Figure 2-18 Managing collectors

| System Settings  |          |                   |                           |                        |                           |                    |                      |
|------------------|----------|-------------------|---------------------------|------------------------|---------------------------|--------------------|----------------------|
| Account Settings | Colle    | ector management  | -                         |                        |                           |                    |                      |
| Plant Management | Select p | lant: All plants  | ▼ C                       | ollection device name: |                           | Device IP addres   | s:                   |
| Role Management  | Sea      | rch               |                           |                        |                           |                    |                      |
| ser Management   |          |                   |                           |                        |                           |                    |                      |
| rade management  |          |                   |                           |                        |                           | Connected Device   | Details Update       |
| tor management   |          | Plant name        | Collection Device<br>Name | SN                     | Current Version<br>Number | Device IP address  | Creation Time        |
| og Export        | Per pag  | ge: 10 🔻 No relev | ant record was found      | . K < 1 >              | > Page 1 Pa               | ige/Total 1 Page G | io to page 1 Page G0 |

- Step 3 (Optional) Set query criteria and click Search. The collection devices that meet the query criteria are displayed.
- **Step 4** Select a collector and click **Connected Device Details** to view details about the devices connected to the collector.

### 

If the device information is updated, click **Refresh** to deliver an update command to the collector and connected devices. View details about the connected devices following the information update.

Step 5 Manage the connected devices.

# 

The Smart Dongle supports the addition, modification, and deletion of connected devices. Specifically, the environmental monitoring instrument (EMI) and gateway power meter support only the addition and modification of connected devices. SmartLogger 1000A supports only the deletion of connected devices.

• Add a connected device.

On the Connected Device Details page, click Add to add connected devices.

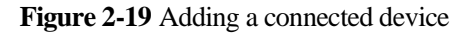

| Conne   | ected De | vice Details |                 |         |            |       |            |          | ×                |
|---------|----------|--------------|-----------------|---------|------------|-------|------------|----------|------------------|
|         |          |              |                 |         |            |       | Add        | Modify   | Delete           |
|         | Devi     | ce Name      | Device SN       | 4       | Modbus Add | lress | Version    | Big Endi | an/Little Endian |
|         | HV       | Add Equipn   | nent to the De  | vice    |            |       |            | ×        | endian           |
|         | HV'      | Devid        | e Name          |         |            |       |            |          | j endian         |
|         | H∨       | Dev          | rice SN         |         |            |       | * Generate |          | j endian         |
| Per pag | ge: 10 🔻 | Modbu        | s Address       |         |            |       |            |          | 1 Page GO        |
|         |          | Interface D  | efinition Name  | EMI_1.0 | )          | •     |            |          |                  |
|         |          | Big Endiar   | n/Little Endian | Big end | ian        | •     | *          |          |                  |
|         |          |              |                 |         | ок с       | ancel |            |          |                  |
|         |          |              |                 |         |            |       |            |          |                  |
|         |          |              |                 |         |            |       |            |          |                  |
|         |          |              |                 |         |            |       |            |          |                  |

• Modify or delete a connected device.

Select the target device and click **Modify** or **Delete** to modify or delete the device as prompted.

----End

# 2.8 Log Export

This section describes how to export device logs and save the logs to a local PC.

## Context

- Logs of the following devices can be exported: SmartLogger, Pinnet SmartLogger, Smart Energy Center, Smart String Inverter, Battery, Optimizer, Safety Box, Smart Dongle, and SmartLogger 1000A.
- Log export, data supplement, and device upgrade cannot be performed at the same time.

## Procedure

- Step 1 On the home page, click Setting. The System Settings page is displayed.
- Step 2 In the navigation tree on the left, click Log Export. The log list of all devices is displayed.

### Figure 2-20 Exporting logs

| System Settings        | Device | type         | ▼ SN                   | Plant Nat            | me                  |            |
|------------------------|--------|--------------|------------------------|----------------------|---------------------|------------|
| Account Settings       | Device | name         | Se                     | arch                 |                     |            |
| Plant Management       |        |              |                        |                      |                     |            |
| Role Management        |        |              |                        | Start Ex             | port Stop Export    | Save Log   |
| User Management        |        |              | Device name            | SN                   | Device type         | Plant Name |
| Upgrade management     |        | $\checkmark$ | 230231HTC10CA0001301   | 230231HTC10CA0001301 | Smart Energy Center | newStation |
| Log Export             |        |              | 230231HTC10CA0001301_2 |                      | Battery             | newStation |
| Enterprise Information |        |              | HTC10CA0001301DC_PLC   | HTC10CA0001301DC_PLC | Safety Box          | newStation |
|                        | <      |              |                        |                      |                     | >          |

Step 3 Perform the following operations as required:

- Start Export: In the log list, select one or more devices whose logs need to be exported and click Start Export to create an export task.
- **Stop Export**: Select one or more ongoing export tasks and click **Stop Export** to stop the selected tasks.
- Save Log: After the logs are exported, select the device whose logs need to be saved and click Save Log to download the logs to the local PC.

## 

- After the logs are exported successfully, the logs will be automatically cleared after 24 hours.
- After the logs are saved successfully, the logs will be automatically cleared after 2 hours.

----End

# 2.9 Enterprise Information Management

This section describes how to set the system logo, title, enterprise information, and mailbox.

# Procedure

- Step 1 On the home page, click Setting. The System Settings page is displayed.
- Step 2 In the navigation tree on the left, click Enterprise Information. The Logo and Title Configuration tab page is displayed by default.
  - Configure the logo and title.

### Figure 2-21 Configuring the logo and title

| Logo and Title Configuration Enterprise Information Configuration Enterprise Mailbox Configuration                           |        |
|----------------------------------------------------------------------------------------------------|--------|
| Login page title:                                                                                                    | Modify |
| Login page logo: Maximum image size is 200 KB. Supported formats: jpg, png, jpeg, or bmp. Recommended pixel is<br>(68 x 68). | Modify |
| Home page title:                                                                                                    | Modify |
| Home page Maximum image size is 200 KB. Supported formats: jpg, png, jpeg, or bmp. Recommended pixel is logo: (33 x 33).     | Modify |
| Dashboard title:                                                                                                    | Modify |
| Dashboard logo: Maximum image size is 200 KB. Supported formats: jpg, png, jpeg, or bmp. Recommended pixel is (50 x 50).     | Modify |

### Click **Modify** to configure the title and logo.

## 

The logo and title parameters on the login page are configurable only for users under the hosting center.

Configure enterprise information.

### Figure 2-22 Enterprise information configuration

| Logo and Title Conf    | iguration Enterprise Information Conf | iguration Enterprise Mailbox Configuration |        |
|------------------------|---------------------------------------|--------------------------------------------|--------|
| Enterprise<br>name:    |                                       |                                            | Modify |
| Contact details:       |                                       |                                            | Modify |
| Enterprise<br>address: |                                       |                                            | Modify |
| Enterprise<br>website: |                                       |                                            | Modify |
| Record number:         |                                       |                                            | Modify |

Click **Modify** to configure the enterprise information.

## 

Record number is available only to users under the hosting center.

• Configure an enterprise email.

| Logo and Title C         | Configuration  | Enterprise Information Configuration | Enterprise Mailbox Configuration |  |
|--------------------------|----------------|--------------------------------------|----------------------------------|--|
| Email sending<br>server: | 10.148.156.1   | 07                                   |                                  |  |
| User name:               | admin          |                                      |                                  |  |
| Password:                | ******         |                                      |                                  |  |
| Port:                    | 25             |                                      |                                  |  |
| Encryption port:         |                |                                      |                                  |  |
| Modify                   | Email server t | est                                  |                                  |  |

### Figure 2-23 Enterprise email configuration

Click **Modify** to modify the enterprise mailbox. After setting the email, click **Email** server test to check whether the mailbox is available.

# NOTICE

You are advised to select **Encryption port** when modifying enterprise mailbox. Otherwise, security risks may exist.

----End

# 2.10 Device License Management

This section describes how to view device license information and how to apply for, load, and revoke a device license.

# Prerequisites

Related devices have been connected on the **Plant Management** page. For details, see 2.2 Plant Management.

## Context

Before starting the IV curve scanning, you need to load the corresponding device license.

# Procedure

- Step 1 On the home page, click Setting. The System Settings page is displayed.
- Step 2 Choose License Management > Device License Management from the navigation tree on the left. Perform the following operations:
  - View license information

### Figure 2-24 License information

| System Settings        |                     |                        |                 |                        |                         |
|------------------------|---------------------|------------------------|-----------------|------------------------|-------------------------|
| Account Settings       | License information | License application    | License loading | License revocation     |                         |
| Plant Management       | Device name         | Device SN              |                 | License status All     |                         |
| Role Management        | Search Refres       | h                      |                 |                        |                         |
| User Management        |                     | -                      |                 |                        |                         |
| Upgrade management     | 0                   |                        |                 | Expo                   | ort All Export Selected |
| Collector management   | Device              | name                   | Plant name      | Smartlogger Name       | License SN              |
| Log Export             | <                   |                        |                 |                        | >                       |
| Enterprise Information | Per page: 10 •      | No relevant record was | found.          | Page 1 Page/Total 1 Pa | ge Go to page 1 Page GO |
| License management     |                     |                        |                 |                        |                         |

- Click **Refresh** to load the latest license information.
- **Export All** indicates that all items in the list are exported. You need to select the items to be exported before selecting **Export Selected**.
- Click the setting icon in the upper left corner of the list head to set the columns to be displayed in the list.
- Apply for a license.

### Figure 2-25 License application

| System Settings        |                     |                        |                     |              |                    |                         |
|------------------------|---------------------|------------------------|---------------------|--------------|--------------------|-------------------------|
| Account Settings       | License information | License application    | License loa         | ding License | revocation         |                         |
| Plant Management       | Device name         | Device SN              |                     | License stat | tus All            |                         |
| Role Management        | Search Refree       | sh                     |                     |              |                    |                         |
| User Management        |                     |                        |                     |              |                    |                         |
| Upgrade management     |                     |                        |                     |              | Expo               | rt All Export Selected  |
| Collector management   | Device name         | Plant name             | Smartlogger<br>Name | Device SN    | Rated power (kW)   | License status          |
| Log Export             | Per page: 10 🔹      | No relevant record was | found.              |              |                    |                         |
| Enterprise Information |                     |                        | K < 1               | > > Page     | 1 Page/Total 1 Pag | ge Go to page 1 Page GO |
| License management     |                     |                        |                     |              |                    |                         |

- Click **Refresh** to load the latest license information.
- **Export All** indicates that all items in the list are exported. You need to select the items to be exported before selecting **Export Selected**.

### 

The exported license application form must be sent to Huawei to obtain the activation codes of the corresponding devices. The activation codes used are for device license loading.

• Load a license.

### Figure 2-26 License upload

| System Settings        |                                 |                 |                          |                      |
|------------------------|---------------------------------|-----------------|--------------------------|----------------------|
| Account Settings       | License information License app | License loading | License revocation       |                      |
| Plant Management       | Device name De                  | vice SN         | icense status All        |                      |
| Role Management        | Loading status All              | Search          |                          |                      |
| User Management        |                                 |                 |                          |                      |
| Upgrade management     |                                 | Upload License  | E Load All Load Sele     | Stop Loading         |
| Collector management   | Device name                     | Plant name      | Smartlogger Name         | License upload time  |
| Log Export             | <                               |                 |                          | >                    |
| Enterprise Information | Per page: 10   No relevant re   | cord was found. | Page 1 Page/Total 1 Page | Go to page 1 Page GO |
| License management     |                                 |                 |                          |                      |

a. Click Upload License to upload a license file.

### 

- The file name cannot exceed 200 characters.
- The file name or directory name cannot contain "../", "..\", or "..". Otherwise, the file is regarded as a malicious file and cannot be uploaded.
- b. After the license file is uploaded successfully, click **Load All** to load licenses for all devices. Alternatively, select the licenses to be loaded and click **Load Selected** to load the license for the selected devices.

During the loading, click **Stop Loading** to stop all the tasks that are being loaded. If you select the loading tasks to be stopped and then click **Stop Loading**, the selected tasks will be stopped.

• Revoke a license.

### Figure 2-27 License revocation

| System Settings        |                                |                           |                           |                            |
|------------------------|--------------------------------|---------------------------|---------------------------|----------------------------|
| Account Settings       | License information License ap | plication License loading | License revocation        |                            |
| Plant Management       | Device name D                  | evice SN                  | License status All        |                            |
| Role Management        | Search Refresh                 |                           |                           |                            |
| User Management        |                                |                           |                           |                            |
| Upgrade management     |                                | ense Revocation Expor     | rt All Invalid Codes Expo | ort Selected Invalid Codes |
| Collector management   | Device name                    | Plant name                | Smartlogger Name          | License SN                 |
| Log Export             | <                              |                           |                           | >                          |
| Enterprise Information | Per page: 10   No relevant r   | ecord was found.          | > Page 1 Page/Total 1 Pag | e Go to page 1 Page GO     |
| License management     |                                |                           |                           |                            |

- Click the setting icon in the upper left corner of the list head to set the columns to be displayed in the list.
- Select the devices whose licenses need to be revoked and click License Revocation.
   Revoke related device licenses as prompted.

 For devices whose licenses have been revoked, click Export All Invalid Codes or Export Selected Invalid Codes to export the license revocation codes of all or selected devices.

----End

# **3** System Public Notices

This chapter describes how to send and receive system public notices.

3.1 Viewing Public Notices

This section describes how to view public notices.

3.2 Sending Public Notices

This section describes how to send and delete public notices.

# 3.1 Viewing Public Notices

This section describes how to view public notices.

# Procedure

Step 1 In the personal center area, click Message. The Public Notice tab page is displayed.

### Figure 3-1 Public notice

| 👾 FusionSola  | r        |                   | ියි Home Page   🛱 Settin | g   🗹 Message   Switch to Da | shboard   ⑧ h******   ⑦ About |
|---------------|----------|-------------------|--------------------------|------------------------------|-------------------------------|
| Public Notice | Send Pub | lic Notice        |                          |                              |                               |
| Subject       | Mes      | sage Status All 🔹 | Receipt time             |                              | Search Reset                  |
| Subject       |          | Message Status    | Receipt time             | Read Time                    | Sent by                       |
| test          |          | Unread            | 27/03/2019 15:52:27      |                              | hedandan                      |

The number of unread messages is displayed on the message box and **Public Notice** tab of the personal center.

Step 2 Click the subject name of the unread message. The Message dialog box is displayed. View the details of the message.

----End

# **3.2 Sending Public Notices**

This section describes how to send and delete public notices.

# Procedure

- Step 1 In the personal center area, click Message. The Public Notice tab page is displayed.
- Step 2 Click the Send Public Notice tab. The notices created by the current user are displayed.

### Figure 3-2 Sending a public notice

| ÷        | FusionSolar           |                  | 🛱 Home Page   🌣 Setting   🎦 Message | Switch to Dashboard   🛞 h******   🕐 About |
|----------|-----------------------|------------------|-------------------------------------|-------------------------------------------|
| Public N | Notice Send Public No | tice             |                                     |                                           |
| Subject  | Message               | Status All 🔹 Sen | d time                              | Search   Reset     Add   Delete           |
|          | Subject               | Message Status   | Last Edit Time                      | Send time                                 |
|          | test                  | Sent             | 27/03/2019 15:52:33                 | 27/03/2019 15:52:33                       |

Click a notice subject to view the details of the notice.

Step 3 Click Add. The Create Message dialog box is displayed.

| ate Messa | ge                                      |  |
|-----------|-----------------------------------------|--|
| Recipient | 0                                       |  |
| Subject   |                                         |  |
| Content   | B I U A ₩ 2 ♥ ₩ ₩ = E • E • CustomSty • |  |
|           |                                         |  |
|           |                                         |  |
|           |                                         |  |
|           |                                         |  |
|           |                                         |  |

Figure 3-3 Creating a message

Step 4 Select receivers or select All and enter the subject and content.

Step 5 Perform the following operations as required.

- Click **Send** to send the public notice. The notice status is **Sent**.
- Click Save to save but do not send the current notice. The notice status is Draft.

### 

For a public notice in **Draft** status, you can click the notice subject to edit, save, or send the notice again.

----End

# Follow-up Procedure

Delete a public notice. Select one or more notices to be deleted from the notice list and click **Delete**. You can delete the selected notices.

# 

The deleted notices are not displayed in the list of the receiver.

# **4** Plant Layout

This chapter describes how to draw a plant layout and associate it with real devices to implement remote monitoring and management of plant devices.

Non-Residential plants do not support the plant layout function.

4.1 Creating a Physical Layout

This section describes how to create a physical layout and associate it with devices.

4.2 Viewing the Plant Layout

If a plant layout has been created, you can view the layout in the system.

# 4.1 Creating a Physical Layout

This section describes how to create a physical layout and associate it with devices.

## Procedure

**Step 1** On the plant page, click **Plant Layout**. The page for creating a plant layout is displayed, as shown in Figure 4-1.

## 

Only one layout can be created for a plant. If a layout has been created for the plant, the physical layout of the plant is displayed by default, as shown in Figure 4-2.

| Int Overview Pla                                  |                      |                   | 8                 | <u>_</u>                   |
|---------------------------------------------------|----------------------|-------------------|-------------------|----------------------------|
|                                                   | int layout           | Report Management | Device management | Alarm manageme             |
| Plant Layout                                      |                      | Pł                | nysical Layout    |                            |
| Click to upload<br>You have not uploaded the rela | ated plant drawings. |                   | Click to create   | I layout. Click + to       |
| ure 4-2 Physical layo                             | ut                   | _<br>[≜]          | <b>§</b>          |                            |
| Plant Overview                                    | Plant layout         | Report Management | Device management | Alarm managemen            |
| selection Physical View   Edit Ph                 | ysical Layout        |                   |                   | Daily power generation : k |

Figure 4-1 Creating a layout

On the physical layout, click **Edit Physical Layout**. The page shown in Figure 4-3 is displayed. Click the thumbnail to modify the layout. You can click the close icon in the upper right corner of the thumbnail to delete the layout.

### Figure 4-3 Editing a layout

| Back         |                 |
|--------------|-----------------|
| Plant Layout | Physical Layout |
|              |                 |

**Step 2** (Optional) Click  $\stackrel{+}{\longrightarrow}$  in the **Plant Layout** area to upload the plant project drawing as the reference for layout.

### 

- Images in PNG, JPG, JPEG, and BMP formats can be uploaded. The image size cannot exceed 5 MB.
- Click the drawing thumbnail. The drawing can be zoomed in.
- Click the close icon in the upper right corner of the drawing thumbnail to delete the drawing.
- Step 3 Click + in the Physical Layout area or click the existing view thumbnail. The Physical View Configuration page is displayed, as shown in Figure 4-4.
- **Step 4** Draw a layout based on site requirements.

# 

If you need to refer to the project drawing when drawing a layout, click  $\Box$  on the lower right corner of the **Plant Layout** tab page to restore the view. If no drawing display is required, click — to minimize the view.

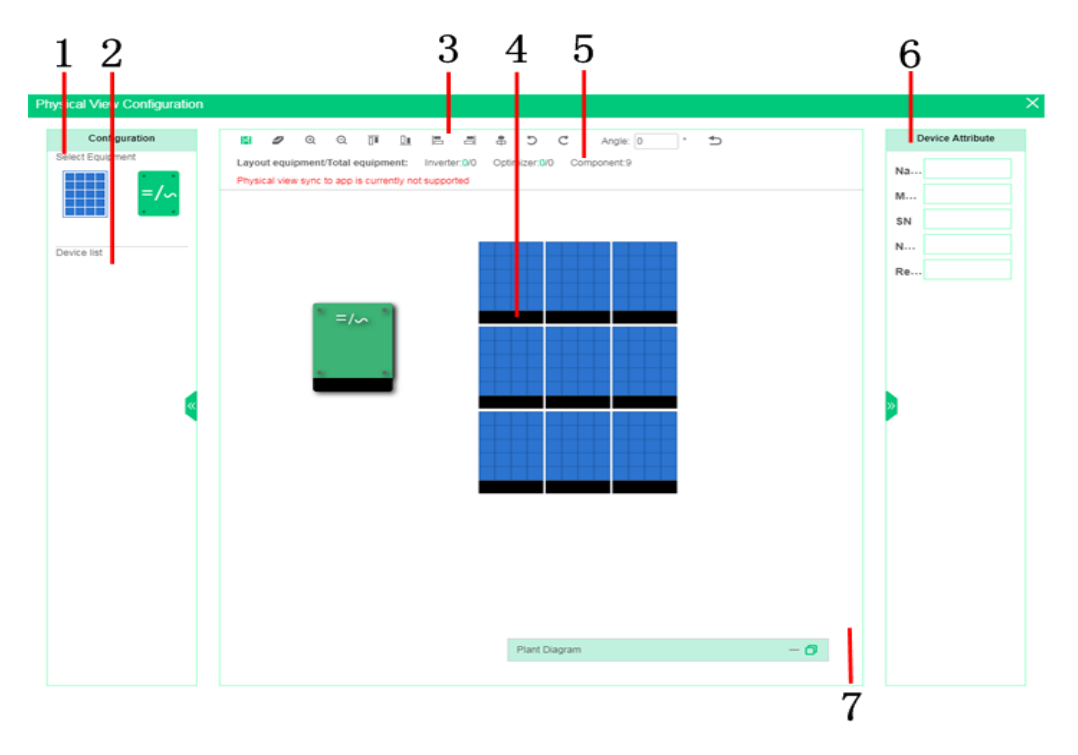

### Figure 4-4 Physical layout configuration

| No. | Area                          | Description                                                                                                  |
|-----|-------------------------------|----------------------------------------------------------------------------------------------------|
| 1   | Physical view area            | Provides various diagram elements required for drawing a layout.                                             |
| 2   | Device list area              | Displays the device structure list of the plant.                                                             |
| 3   | Toolbar                       | Provides shortcut operations for diagram elements and views.                                                 |
| 4   | View area                     | Draws the main operation area of the view.                                                                   |
| 5   | Device statistics area        | Displays the number of devices bound to<br>the current view and the total number of<br>devices in the plant. |
| 6   | Device attribute setting area | Displays the editable attributes such as device names.                                                       |
| 7   | Plant drawing                 | Displays the project drawing of the plant.                                                                   |

1. In the device diagram element area on the left of the page, drag the diagram element to be created to the view area.

2. Set device layout parameters based on site requirements.

For example, you need to set the quantity and installation mode of inverter diagram elements. For other devices, set the parameters according to site requirements.

- 3. Click **Save**. The created device diagram element is displayed in the view area.
- 4. Click a device diagram element and set device attribute values in the device attribute area.
- 5. Repeat Step 4.1 through Step 4.4 until diagram elements are created completely.

### 

- In the view area, you can perform the following operations to adjust the layout of diagram elements:
- Click a diagram element to select it. For the components created in batches, you can click any of them to select all components or double-click any of them to select a single component. Press **Ctrl+A** to select all diagram elements. Hold down **Ctrl** and click multiple diagram elements.
- After selecting a diagram element, you can drag it to adjust its position. Drag the mouse in the blank view area to move the drawing canvas.
- Right-click a diagram element to copy or delete it. After copying a diagram element, right-click in the view area to paste the diagram element.
- 6. In the device list area, select a device, drag it to the corresponding diagram element position, and bind the device to the diagram element.

### 

- The bound devices are displayed in gray.
- Right-click a diagram element that has been bound to unbind the device.
- 7. After the drawing is complete, click  $\blacksquare$  on the toolbar to save the settings.

----End

# 4.2 Viewing the Plant Layout

If a plant layout has been created, you can view the layout in the system.

# Procedure

- Step 1 On the single-plant page, click Plant Layout. The Plant Layout page is displayed.
- Step 2 Select a layout type from the View selection drop-down list. The corresponding layout is displayed.

### 

On the **Plant Layout** page, you can perform the following operations:

to restore the layout.

- Drag the mouse to move the drawing canvas to view more information on the drawing canvas.
- Click and to zoom in or zoom out the layout. You can also zoom in or out the layout by scrolling the mouse.
- Click to display the logical connection structure of devices in different colors.

----End

Click

# **5** Device Management

This chapter describes how to set device parameters, replace devices, modify device information, delete devices, and manage device alarms and real-time information.

5.1 Setting Device Parameters

This section describes how to set device parameters.

5.2 Modifying or Deleting a Device

This section describes how to modify device information and delete devices.

5.3 Replacing a Device

This section describes how to replace a device.

5.4 Exporting Device Information

This section describes how to export basic device information and historical device data in an Excel file.

5.5 Viewing Device Details

This section describes how to view real-time device information, device details, alarms, and historical information.

# **5.1 Setting Device Parameters**

This section describes how to set device parameters.

## Context

This function is supported only by Smart String Inverter, Smart Energy Center, Battery, On-grid/Off-grid controller, SmartLogger 1000A, and Smart Dongle.

# Procedure

- Step 1 On the home page, click Device Management. All devices of the current user are displayed.
- Step 2 (Optional) In the navigation tree on the left, select a plant. All devices of the selected plant are displayed.

- Step 3 (Optional) Set query criteria and click Search. The devices that meet the query criteria are displayed.
- Step 4 In the device list, select the device to be configured and choose Parameter Settings.

| Fig  | gur<br>/ Area | e 5           | -1 Parar      | neter settings ( | 1)                   |                                            |                  |                                       |
|------|---------------|---------------|---------------|------------------|----------------------|--------------------------------------------|------------------|---------------------------------------|
| Devi | ce type       | All           | ¥             | Device name      | SN                   | Interface definition ve<br>Device Replacem | rsion number     | Search                                |
|      |               |               | Device Status | Plant Name       | Device Name          | Device Type                                | Software Version | Interface Definition Versio<br>Number |
|      |               |               | •             | test             | 1201905luop0         | SmartLogger                                | R02C00           | DIST_SmartLogger_1.0                  |
|      |               |               | •             | test             | 1201905luop1         | Smart String Inverter                      | V100R001PC666    | SUN2000_3.0                           |
|      |               |               | •             | test             | 1201905luop2         | Smart String Inverter                      | V100R001PC666    | SUN2000_3.0                           |
|      | •             | $\rightarrow$ | •             | test             | luop0520000000000000 | Smart Energy Center                        | V00116           | SUN2000L_1.0                          |

Step 5 On the Parameter Settings page, set the parameters according to actual situations.

Figure 5-2 Parameter settings (2)

| Parameter Settings      |                                      |               | ×                                                         |
|-------------------------|--------------------------------------|---------------|-----------------------------------------------------------|
| Inverter_SUN2000-50KTL  |                                      |               |                                                           |
| Parameter Configuration | Grid code                            | Select 🔹      | Update the page if you failed to<br>obtain the grid code. |
| Grid Parameter          | Automatic startup upon grid recovery | Select •      | -                                                         |
| Protection Parameter    |                                      |               |                                                           |
| Feature Parameter       |                                      |               |                                                           |
| Power Adjustment        |                                      |               |                                                           |
|                         |                                      |               |                                                           |
|                         |                                      |               |                                                           |
|                         |                                      |               |                                                           |
|                         |                                      |               |                                                           |
|                         |                                      |               |                                                           |
|                         |                                      |               |                                                           |
|                         |                                      |               |                                                           |
|                         |                                      |               |                                                           |
|                         | Set Restore Defaults                 | Update Cancel |                                                           |

# 

- The parameters vary according to the device type or version. Set the parameters according to the parameter names and parameter ranges on the GUI.
- After setting parameters for a type of devices, you need to click **Set** to make the settings take effect.
- After selecting the grid code, click **Restore Defaults** to restore the default values to the parameters that have default values.

• Click **Refresh** to display the parameter values that have been set for the current device.

----End

### Example

Take parameter settings for Battery as an example.

**Step 1** In the device list, select the Battery devices to be configured.

### Step 2 Choose Setting > Parameter Settings. The Parameter Settings page is displayed.

#### Figure 5-3 Parameter settings for Battery

| Configuration                                 | address 1        |     |                                 |
|-----------------------------------------------|------------------|-----|---------------------------------|
|                                               |                  |     | Parameter value range:[1,247]   |
| Battery Control Maximum char                  | jing power 655   | 537 | Parameter value range:[0,65537] |
| (W) (W)                                       |                  |     | ,                               |
| andatory charging and Maximum discharging (W) | arging power 65  | 537 | Parameter value range:[0,65537] |
| Power Grid Charging                           |                  |     |                                 |
| Charging cutoff                               | capacity (%) 0.1 |     | Parameter value range:[90,100]  |
| Discharging cu                                | off capacity 0.1 |     | Parameter value range:[12,20]   |
| (%)                                           |                  |     |                                 |
|                                               |                  |     |                                 |
|                                               |                  |     |                                 |

As shown in Figure 5-3, **Battery Control**, **Control Mode**, **Mandatory Charging and Discharging**, and **Power Grid Charging** are included. You can click a parameter class name to view related parameters that can be set and enter the parameter values.

- Step 3 After setting all parameters, click Set at the bottom of the page.
- Step 4 After the settings are complete, the **Parameter Configuration Result** dialog box is displayed.

### Figure 5-4 Parameter setting result

| Para          | meter Configuration Result |                      | ×                    |
|---------------|----------------------------|----------------------|----------------------|
|               | Device Name                | Configuration Result | Description          |
| $\rightarrow$ | aaaaaaaaa01                | Succeeded            | Operation succeeded. |

### Step 5 Click OK.

----End

# 5.2 Modifying or Deleting a Device

This section describes how to modify device information and delete devices.

## Context

During the modification of Smart String Inverter and Central Inverter, the associated Transformers can be modified. During the modification of DC Combiner Box, the associated inverter information can be modified.

## Procedure

- Step 1 On the home page, click Device Management. All devices of the current user are displayed.
- **Step 2** (Optional) In the navigation tree on the left, select a plant. All devices of the selected plant are displayed.
- Step 3 (Optional) Set query criteria and click Search. The devices that meet the query criteria are displayed.
- Step 4 Modify or delete devices.
  - Modify a device.

In the device list, select a device and click **Modify** to modify the device information.

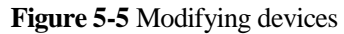

| PV A      | rea          |        |                              |                      |   |       |                        |                  |
|-----------|--------------|--------|------------------------------|----------------------|---|-------|------------------------|------------------|
| Device ty | /pe All      |        | Device Modification          | n                    | × |       | Point list version num | ber              |
| Sear      | cn           |        | Device name                  | 201907448410J8000001 | • | ement | Modify Del             | ete Export 🗸     |
|           |              | Device | Device type                  | Smart Energy Center  |   |       | Device type            | Software Version |
|           | $\downarrow$ |        | Point list version<br>number | SUN2000L_1.0         |   | 0001  | Smart Energy Center    | V00116           |
|           |              |        | O                            | KCancel              |   | PLC   | Safety Box             | ccoVer2          |
|           |              |        |                              |                      |   | 001_2 | Battery                |                  |
|           |              | C      |                              |                      | - | 001_1 | Power Sensor           |                  |

• Delete a device.

In the device list, select one or more devices and click **Delete** to delete the selected devices.

Figure 5-6 Deleting devices

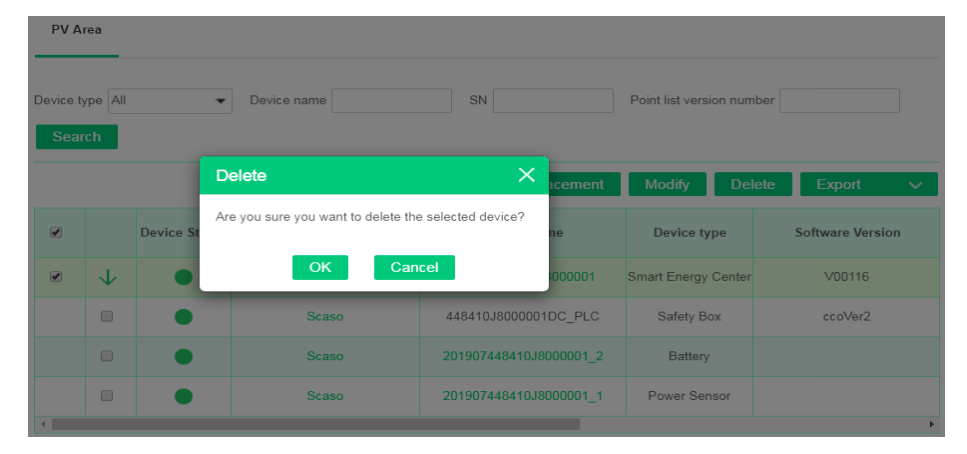

----End

# 5.3 Replacing a Device

This section describes how to replace a device.

# Context

Only Smart String Inverters, Smart Energy Centers, and Smart Dongles connected to the SmartLogger can be replaced.

### Procedure

- Step 1 On the home page, click Device Management. All devices of the current user are displayed.
- **Step 2** (Optional) In the navigation tree on the left, select a plant. All devices of the selected plant are displayed.
- Step 3 (Optional) Set query criteria and click Search. The devices that meet the query criteria are displayed.
- Step 4 In the device list, select the device to be replaced and click Device Replacement.

Figure 5-7 Device replacement

| Dev | ice Replacemen                | t                    |               |                         |         | × |
|-----|-------------------------------|----------------------|---------------|-------------------------|---------|---|
|     | Curren                        | t Device             |               | Target Devi             | ce      |   |
|     |                               |                      |               | Enter the target device | SN.     |   |
|     |                               |                      | [             | Query                   | Replace |   |
|     | Point list version<br>number: | SUN2000L_1.0         | Point<br>numb | list version<br>er:     |         |   |
|     | SN:                           | 230231HTC10CA0001301 | SN:           |                         |         |   |
|     | Software version:             | V00116               | Softwa        | are version:            |         |   |
|     | Inverter type:                | SUN2000L             | Invert        | er type:                |         |   |
|     |                               |                      |               |                         |         |   |

- **Step 5** Enter the SN of the target device and click **Query**. The target version, SN, device version, and model are automatically displayed on the current page.
- Step 6 Click Replace and follow the instructions to replace the current device with the target device.

----End

# 5.4 Exporting Device Information

This section describes how to export basic device information and historical device data in an Excel file.

# Procedure

- Step 1 On the home page, click Device Management. All devices of the current user are displayed.
- **Step 2** (Optional) In the navigation tree on the left, select a plant. All devices of the selected plant are displayed.
- Step 3 (Optional) Set query criteria and click Search. The devices that meet the query criteria are displayed.
- Step 4 Select one or more devices and click Export.

### Figure 5-8 Exporting data

| PV Ar                                                                       | ea |               |                          |                   |        |              |     |       |                       |                                  |
|-----------------------------------------------------------------------------|----|---------------|--------------------------|-------------------|--------|--------------|-----|-------|-----------------------|----------------------------------|
| Device type All   Device name SN Interface definition version number Search |    |               |                          |                   |        |              |     |       |                       |                                  |
|                                                                             |    |               | Device Parameter Setting | Device Repla      | cement | Modify       | Del | ete   | Export                | $\sim$                           |
|                                                                             |    | Device Status | Device Name              | Device Type       | Soft   | ware Version |     | Inter | Performance<br>Number | ation<br>9 Data _ <mark>n</mark> |
|                                                                             |    | •             | 1201905luop0             | SmartLogger       |        | R02C00       |     | DI    | ST_SmartLogg          | jer_1.0                          |
|                                                                             |    | •             | 1201905luop1             | Smart String Inve | V10    | 0R001PC666   |     |       | SUN2000_3             | .0                               |
|                                                                             |    | •             | 1201905luop2             | Smart String Inve | V10    | 0R001PC666   |     |       | SUN2000_3             | .0                               |

• Export basic information.

Choose **Export** > **Basic Information** to export basic device information, including the plant, device name, device type, software version, interface definition version number, SN, and SIM card number.

• Export performance data.

Choose **Export** > **Performance Data** to export the historical data of the selected device. During the export, you can select the time range and signal point to be exported.

Figure 5-9 Exporting performance data

| Select signal point  |                         |                       |                             |  |  |
|----------------------|-------------------------|-----------------------|-----------------------------|--|--|
| Smart String Inverte | r Battery               |                       |                             |  |  |
| Select date          | 12/04/2019 - 12/0       | 4/2019                |                             |  |  |
| Select signal point  | Select all              |                       |                             |  |  |
|                      | Inverter status         | Grid AB voltage       | Grid BC voltage             |  |  |
|                      | Grid CA voltage         | ✓ Phase A voltage     | ✓ Phase B voltage           |  |  |
|                      | ✓ Phase C voltage       | Grid phase A current  | ✔ Grid phase B current      |  |  |
|                      | Crid phase C current    | ✓ Inverter efficiency | Device internal temperature |  |  |
|                      | Power factor            | Grid frequency        | Active power                |  |  |
|                      | ✓ Output reactive power | 🗹 Daily energy        | Total input power           |  |  |
|                      | ✓ PV1 input voltage     | ✓ PV2 input voltage   | ✓ PV3 input voltage         |  |  |
|                      | ✓ PV4 input voltage     | ✓ PV5 input voltage   | ✓ PV6 input voltage         |  |  |
|                      | ✓ PV7 input voltage     | PV8 input voltage     | PV9 input voltage           |  |  |
|                      | ✓ PV10 input voltage    | ✓ PV11 input voltage  | ✓ PV12 input voltage        |  |  |
|                      | ✓ PV13 input voltage    | ✓ PV14 input voltage  | ✓ PV15 Input Voltage        |  |  |
|                      | ✓ PV16 Input Voltage    | ✓ PV17 Input Voltage  | ✓ PV18 Input Voltage        |  |  |
|                      |                         | PV20 Input Voltage    | PV21 Input Voltage          |  |  |
|                      | ✓ PV22 Input Voltage    | PV23 Input Voltage    | PV24 Input Voltage          |  |  |

----End

# 5.5 Viewing Device Details

This section describes how to view real-time device information, device details, alarms, and historical information.

# Procedure

- Step 1 On the home page, click Device Management. All devices of the current user are displayed.
- **Step 2** (Optional) In the navigation tree on the left, select a plant. All devices of the selected plant are displayed.
- Step 3 (Optional) Set query criteria and click Search. The devices that meet the query criteria are displayed.
- Step 4 Click the device name. Then, choose Device Details > Real-time Information.

## 

- In the device list, click  $\rightarrow$  to view the information of the connected devices.
- Click the plant name. Detailed plant information page is displayed.
- The meanings of the device status are as follows:
- 📃: The device is normal.
- 📕: The device is faulty.
- C: The device is disconnected.

### Figure 5-10 Device list

| PV Ar                  | ea                                                                           |               |                          |                   |                  |                                        |  |  |
|------------------------|------------------------------------------------------------------------------|---------------|--------------------------|-------------------|------------------|----------------------------------------|--|--|
| Device ty<br>Interface | Device type All   Device name SN  Interface definition version number Search |               |                          |                   |                  |                                        |  |  |
|                        |                                                                              |               | De∨ice Parameter Setting | Device Repla      | cement Modify C  | elete Export 🗸                         |  |  |
|                        |                                                                              | Device Status | Device Name              | Device Type       | Software Version | Interface Definition Version<br>Number |  |  |
|                        |                                                                              | •             | 1201905luop0             | SmartLogger       | R02C00           | DIST_SmartLogger_1.0                   |  |  |
|                        |                                                                              |               | 1201905luop1             | Smart String Inve | V100R001PC666    | SUN2000_3.0                            |  |  |
|                        |                                                                              | •             | 1201905luop2             | Smart String Inve | V100R001PC666    | SUN2000_3.0                            |  |  |
|                        | $\downarrow$                                                                 | •             | luop0520000000000000     | Smart Energy Ce   | V00116           | SUN2000L_1.0                           |  |  |
|                        |                                                                              | •             | Optimizer(10)            | Optimizer         | P001V002         | SUN2000P_1.0                           |  |  |
|                        |                                                                              | •             | luop0520000000000001_2   | Battery           |                  | CN2000_1.0                             |  |  |

- Step 5 Click each tab to view device information in different dimensions. The following figure uses Smart Energy Center as an example.
  - Real-time message

### Figure 5-11 Real-time message

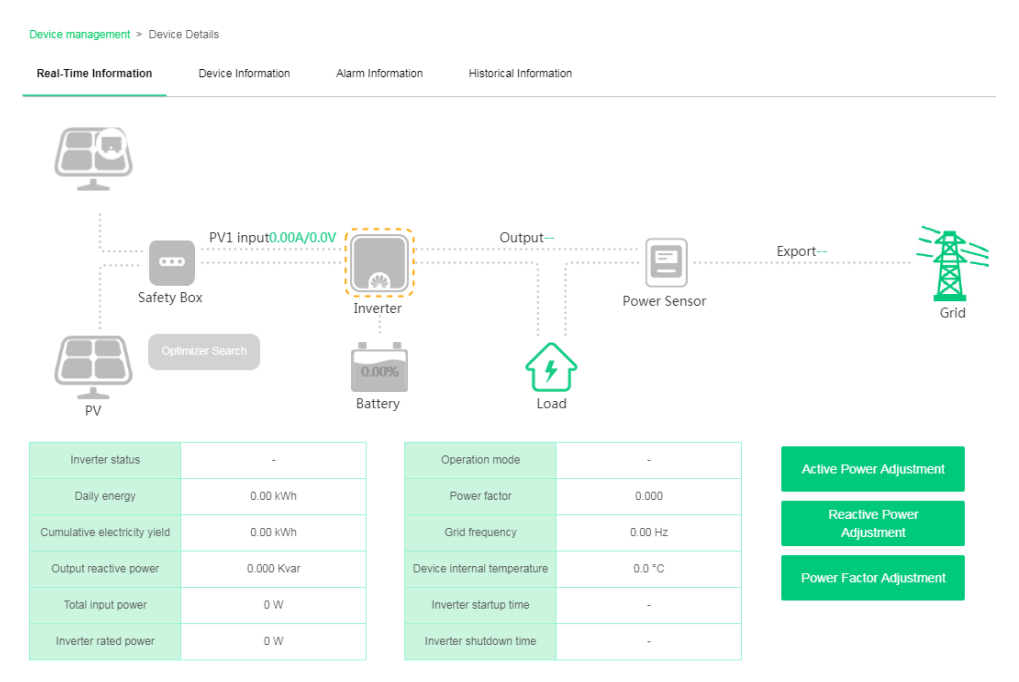

- If the current device is a host inverter host, click the **Parallel Device** tab to view the associated parallel device list. Click the parallel device name in the list to view details about the parallel device. The operations on the parallel device are the same as those on the host inverter.
- If the current device is a parallel inverter, you can click the host inverter name to view details about the associated host inverter.
- If the inverter is connected to optimizers, click the optimizer diagram elements on the energy flow diagram to view the real-time information about the optimizers. Click **Optimizer Search** to deliver instructions to the inverter to search for and sort the optimizers.
- On the energy flow diagram, click diagram elements of the meter, Battery, and On-grid/Off-grid controller to load the device details.
- Click Active Power Adjustment, Reactive Power Adjustment, Power Factor Adjustment to adjust the active power, reactive power, and power factor respectively.
- Device information
#### Figure 5-12 Device information

| Device management > Devic | Device management > Device Details |                   |                        |         |                           |                     |  |  |  |  |  |  |
|---------------------------|------------------------------------|-------------------|------------------------|---------|---------------------------|---------------------|--|--|--|--|--|--|
| Real-Time Information     | Device Information                 | Alarm Information | Historical Information |         |                           |                     |  |  |  |  |  |  |
|                           |                                    |                   |                        |         |                           |                     |  |  |  |  |  |  |
| Device name               |                                    | qqq01             | Manufacturer name      | Huawei  | Device type               | Smart Energy Center |  |  |  |  |  |  |
| IP address                | 10.                                | 169.222.124       | SN                     | qqqD1   | Device replacement record | -                   |  |  |  |  |  |  |
| Device address            |                                    | 成都                | Model                  | SUN2000 | Software version          | V00116              |  |  |  |  |  |  |
| Group information         |                                    |                   |                        |         |                           |                     |  |  |  |  |  |  |

#### String Details

|              | String                                                                         | String 2in1                                                                 | Component manufacturer                            | Component Model                                               | * Component type                                                           |             | Component type     Maximum Power of     Component (Wp) |                          | mponent type * Maximum Power<br>Component (Wp |             | * String<br>Number | g Component<br>(Blocks/String) | String Capacity<br>(kWp) |
|--------------|--------------------------------------------------------------------------------|-----------------------------------------------------------------------------|---------------------------------------------------|---------------------------------------------------------------|----------------------------------------------------------------------------|-------------|--------------------------------------------------------|--------------------------|-----------------------------------------------|-------------|--------------------|--------------------------------|--------------------------|
| $\downarrow$ | PV1                                                                            |                                                                             | Risun Solar                                       | RSM72-156P 300-325W                                           |                                                                            | Polycrystal |                                                        | 300.000                  |                                               | 20          | 6000               |                                |                          |
| c            | Maximum Pow<br>omponent (Wp)                                                   | er of                                                                       | 300                                               | * Optimum component ope<br>voltage (Vmp) (V)                  | t operating<br>31.2 * Optimum component operation of the current (Imp) (A) |             | nt operating                                           | ating 8.36               |                                               |             |                    |                                |                          |
| ci           | Open-circuit voltage of 45.22                                                  |                                                                             | * Short-circuit current of<br>component (Isc) (A) | * Short-circuit current of<br>component (Isc) (A) 8.87        |                                                                            |             | * Temperature coeffic<br>maximum power (Pma            | ient of the<br>x) (%/°C) | -0.416                                        |             |                    |                                |                          |
| 0            | Temperature c<br>open-circuit vo                                               | oefficient (%/°C<br>Itage (Voc)                                             | -0.309                                            | * Temperature coefficient (<br>of short-circuit current (Isc) | (%/°C)                                                                     | 0.049       |                                                        | * Component type         |                                               | Polycrystal |                    |                                |                          |
| •            | Component ma                                                                   | Component manufacturer Risun Solar batteries per module 72<br>(bieceshlock) |                                                   |                                                               | * Grid connection date<br>component                                        | e of        | 28/03/2019                                             |                          |                                               |             |                    |                                |                          |
| th           | Component attenuation rate in<br>e first year (%/y) 2.5 attenuation rate (%/y) |                                                                             | 0.7                                               |                                                               | Component Model                                                            |             | RSM72-156P                                             | 300-325W                 |                                               |             |                    |                                |                          |
| F            | Fill Factor (%) 74.85                                                          |                                                                             | Standard component conve<br>ratio (%)             | ersion                                                        | 15.5                                                                       |             |                                                        |                          |                                               |             |                    |                                |                          |

### • Alarm information

#### Figure 5-13 Alarm information

| Device  | avice management > Device Details                                                    |              |             |               |                 |             |             |                  |             |                  |                  |               |                        |
|---------|--------------------------------------------------------------------------------------|--------------|-------------|---------------|-----------------|-------------|-------------|------------------|-------------|------------------|------------------|---------------|------------------------|
| Real-   | Real-Time Information Device Information Alarm Information Historical Information    |              |             |               |                 |             |             |                  |             |                  |                  |               |                        |
|         |                                                                                      |              |             |               |                 |             |             |                  |             |                  | Confirm          | Clear         | Recovery               |
|         | Plant Name                                                                           | Device Type  | Device Name | Alarm<br>Type | Alarm Name      | Alarm<br>ID | Cause<br>ID | Alarm<br>Severit | status<br>V | Local Time       | Generation Time  | Recovery Time | Recovery<br>Suggestion |
|         | 东一电站                                                                                 | Smart Energy | qqq01       | Abnor         | Device communic | 65534       | 1           | Major            | Activ       | 28/03/2019 17:31 | 28/03/2019 17:31 |               | Recovery Su            |
| Per pag | r page: 10 🔻 Total 1 records 🔣 🧹 1 🔪 🕅 Page 1 Page/Total 1 Page Go to page 1 Page GO |              |             |               |                 |             |             |                  |             |                  |                  |               |                        |

- Click Recovery Suggestion corresponding to an alarm to view the alarm cause and handling suggestions.
- Select an alarm to be operated and click **Confirm**, **Clear**, or **Recover** to perform the related operation.

## 

- The alarm confirmation is irreversible.
- Only alarms in active, confirmed, processed, or processed status can be cleared.
- Only alarm in active or confirmed status can be transferred to fault recovery.
- Fault information (supported only by the optimizer)

#### Figure 5-14 Fault information

| Device management > D  | Device management > Device Details          |                   |                    |             |               |  |  |  |  |  |  |
|------------------------|---------------------------------------------|-------------------|--------------------|-------------|---------------|--|--|--|--|--|--|
| Real-Time Information  | Device Information                          | Fault Information | Historical Informa | tion        |               |  |  |  |  |  |  |
| Select Optimizer All 🔹 |                                             |                   |                    |             |               |  |  |  |  |  |  |
| Plant name             | Optimizer ID                                | Fault Name        | Fault Status       | Occurred At | Recovery Time |  |  |  |  |  |  |
| Per page: 10 💌 No rele | er page: 10 💌 No relevant record was found. |                   |                    |             |               |  |  |  |  |  |  |

Select the optimizer to be viewed from the drop-down list of **Select Optimizer**. The fault information about the selected optimizer is displayed.

• Historical information

## 

A maximum of two unit types of signal points are supported, and a maximum of 20 signal points can be selected for each unit.

#### Figure 5-15 Historical information

| Device management > Device | Details            |                               |                        |                  |             |   |
|----------------------------|--------------------|-------------------------------|------------------------|------------------|-------------|---|
| Real-Time Information      | Device Information | Alarm Information             | Historical Information | _                |             |   |
| Query time 28/03/2019      | Signal point name  | Active power(kW), Total input | poweri                 |                  |             |   |
|                            | 101                |                               |                        |                  |             |   |
|                            |                    | Active power(kW)              | Total input power(k    | W)               |             |   |
|                            |                    |                               |                        |                  |             |   |
|                            |                    |                               |                        |                  |             |   |
| kW<br>700.000 -            |                    |                               |                        |                  |             |   |
| 500,000                    | [                  |                               |                        |                  |             |   |
| 600,000                    |                    |                               |                        |                  |             |   |
| 500,000                    |                    |                               |                        |                  |             |   |
| 400,000                    |                    |                               |                        |                  |             |   |
| 300,000 -                  |                    |                               |                        |                  |             |   |
| 200,000                    |                    |                               |                        |                  |             |   |
| 100,000 -                  |                    |                               |                        |                  |             |   |
| 0                          |                    |                               |                        |                  |             |   |
| 00:00                      | 01:45 03:30 0      | 5:15 07:00 08:45 10           | :30 12:15 14:00 15     | 5:45 17:30 19:15 | 21:00 22:45 |   |
| 8                          |                    |                               |                        |                  |             | • |
|                            |                    |                               |                        |                  |             |   |

Drag the time axis below the fold-line graph to display only historical data in the specified period.

# 6 Intelligent O&M

This chapter describes how to view the real-time status of a plant, manage device alarms, manage fault recovery, and perform string intelligent diagnosis.

6.1 Real-Time Status

This chapter describes how to compare plants, view the plant map and alarms, and assign work orders.

#### 6.2 Device Alarm Management

This chapter describes how to view and manage real-time and historical alarms of devices and transfer device alarms to fault recovery.

6.3 Fault Recovery Management

This section describes how to add, process, confirm, and view the fault recovery result.

#### 6.4 IV Curve

This section describes how to create an IV curve diagnosis task and view the diagnosis result details.

# **6.1 Real-Time Status**

This chapter describes how to compare plants, view the plant map and alarms, and assign work orders.

## 6.1.1 Viewing Plant Status

This section describes how to view the plant status, single-MW power comparison diagram, and equivalent usage hour comparison chart.

## Procedure

Step 1 On the home page, click Intelligent O&M. The Real-time Status page is displayed.

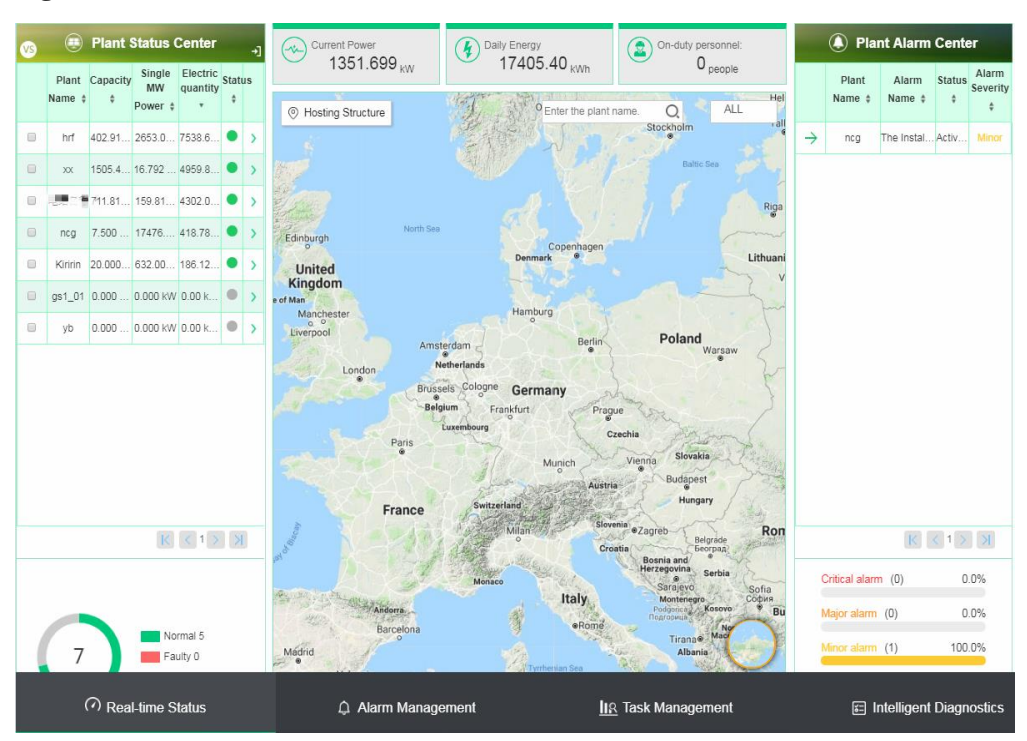

Figure 6-1 Real-time status

**Step 2** In the **Plant Status Center** area, select the plant to be compared (five at most) and click the comparison icon in the upper left corner of the page. The **Plant Comparison** page is displayed.

#### Figure 6-2 Plant comparison

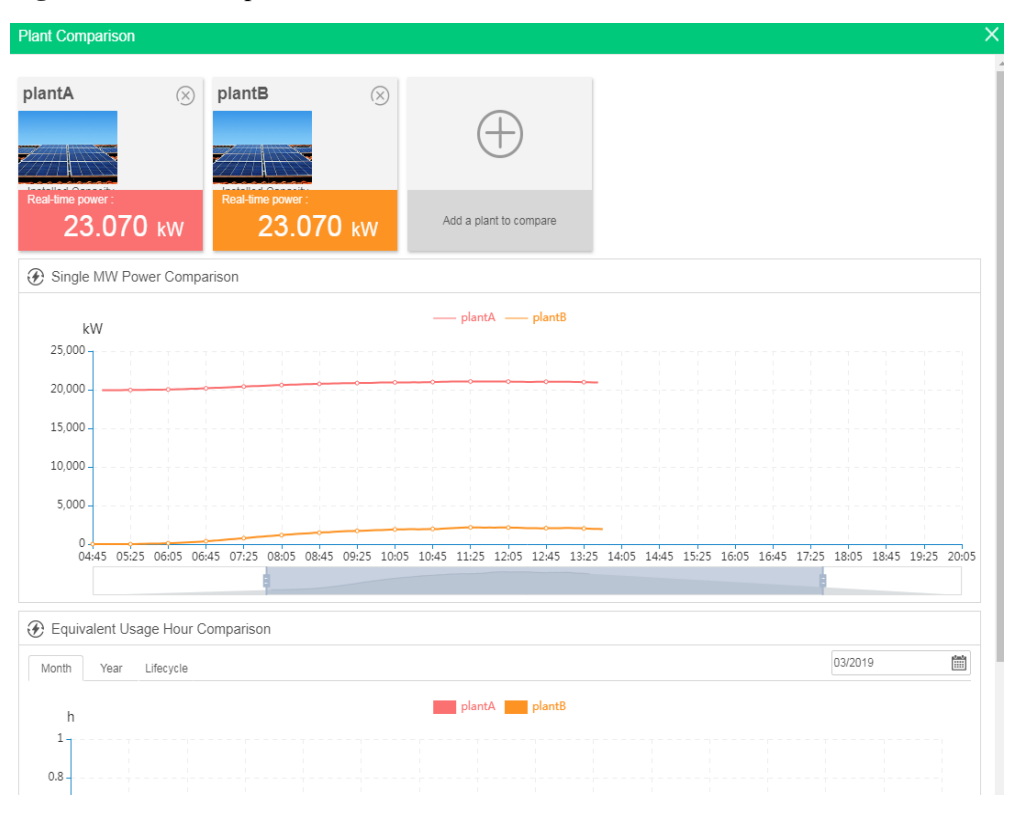

- **Step 3** On the **Plant Comparison** page, view the single-MW power comparison chart and equivalent usage hour comparison chart of the selected plant.
  - Click 💹 to remove a plant that participates in the comparison.
  - Click U to add a plant to be compared.
  - Drag below the comparison chart to display the plant comparison chart in the specific period.

----End

## 6.1.2 Viewing a Plant Map

This section describes how to view a plant map.

## Context

The plant map displays only the non-Residential plant users who have logged in to the system through the app FusionSolar.

## Procedure

Step 1 On the home page, click Intelligent O&M. The Real-time Status page is displayed.

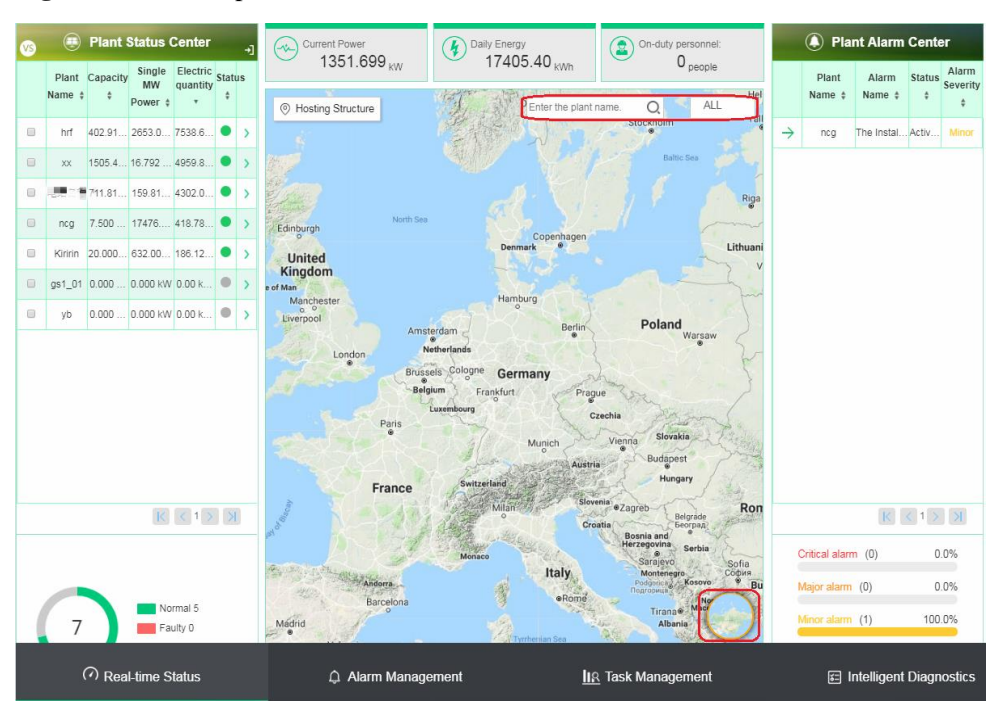

Figure 6-3 Plant map

- Click > on the right of the plant list. The plant map displays the details of the plant, and the alarm center displays the alarms of the plant.
- Enter the plant name to search for the plant, or click **All** to select the plant status. The plant that meets the query criteria is displayed on the map.
- Click the mode switch icon in the lower right corner of the map to switch between the satellite map and the 2D map.

----End

# 6.1.3 Viewing Real-Time Alarms of a Plant

This section describes how to manage plant alarms.

## Context

Alarms can be transferred to fault recovery after node handling personnel has been configured. For details about how to set node personnel, see 6.3 Fault Recovery Management.

## Procedure

- Step 1 On the home page, click Intelligent O&M. The Real-time Status page is displayed.
- **Step 2** On the **Plant Alarm Center** page, active and confirmed alarms are displayed. Click  $\rightarrow$  to expand the alarm causes and handling suggestions.

| Plant Alarm Center |                                                                                                    |                                                                                                    |                                                                                            |                                            |  |  |  |  |  |  |
|--------------------|----------------------------------------------------------------------------------------------------|----------------------------------------------------------------------------------------------------|--------------------------------------------------------------------------------------------|--------------------------------------------|--|--|--|--|--|--|
|                    | Plant Name   Alarm Name   Status   Alarm Severity                                                                              |                                                                                                    |                                                                                            |                                            |  |  |  |  |  |  |
| $\rightarrow$      | 东一电站                                                                                                    | Device communic                                                                                                    | Activated                                                                                  | Major                                      |  |  |  |  |  |  |
| $\downarrow$       | yb                                                                                                    | Device communic                                                                                                    | Activated                                                                                  | Major                                      |  |  |  |  |  |  |
| R<br>Sug           | Alarm 1. Commi<br>Cause: <sup>numbers</sup><br>Recovery 1. Check<br>gestion: he conner<br>g backgro<br>s, please<br>Clear Conf | unication interruption<br>the normal power su<br>ction between data a<br>bund is normal;3. Che<br>contact the service h<br>im Change t<br>Device details | between inv<br>pply;2, check<br>cquisition an<br>eck if the faul<br>otline<br>o fault reco | whether t<br>d monitorin<br>It still exist |  |  |  |  |  |  |
| $\rightarrow$      | уb                                                                                                    | Device communic                                                                                                    | Activated                                                                                  | Major                                      |  |  |  |  |  |  |

#### Figure 6-4 Plant alarm

**Step 3** Perform the following operations as required:

- Click **Clear**. The alarm is cleared from the list.
- Click **OK**. The alarm status changes to **Confirmed**.
- Click **Recovery**. The **New Fault Recovery** page is displayed. You can submit the fault recovery flow. The handling personnel will receive the task.

For details about how to handle a fault recovery task, see 6.3 Fault Recovery Management.

## 

For an alarm that can be transferred to fault recovery, you can drag the alarm information to the mark point of the O&M personnel displayed on the map to assign a work order to the personnel.

- Click **Device Details** to view device details. For details, see 5.5 Viewing Device Details.
- Drag the alarm information of the plant to the mark point of the O&M personnel displayed on the map to assign a work order to the personnel.

# 6.2 Device Alarm Management

This chapter describes how to view and manage real-time and historical alarms of devices and transfer device alarms to fault recovery.

## Procedure

- Step 1 On the home page, click Intelligent O&M.
- **Step 2** Click **Alarm Management** in the lower part of the page. The **Device Alarm** page is displayed.

#### Figure 6-5 Device alarm

| Device                      | levice Alarm                                                                                                    |             |              |               |                    |          |          |                   |        |                  |                  |                |                        |
|-----------------------------|----------------------------------------------------------------------------------------------------|-------------|--------------|---------------|--------------------|----------|----------|-------------------|--------|------------------|------------------|----------------|------------------------|
| Plant se<br>Alarm T<br>User | Itant selection     Select a plant.     Status     All     Alarm Sevently     All     Device Name     Device Type     All       darm Type     All     Generation time     Image: Constraint of the second second secon |             |              |               |                    |          |          |                   |        |                  |                  |                |                        |
|                             |                                                                                                    |             |              |               |                    |          |          |                   |        | Expor            | t Confirm        | Clear          | Recovery               |
|                             | Plant Name                                                                                                    | Device Type | Device Name  | Alarm<br>Type | Alarm Name         | Alarm ID | Cause ID | Alarm<br>Severity | Status | Local Time       | Generation Time  | Recovery Time  | Recovery<br>Suggestion |
|                             | <b></b>                                                                                                    | SmartLogger | 2ZZGG2019040 | Abnor         | Device communic    | 65534    | 1        | Major             | Reco   | 24/04/2019 15:10 | 24/04/2019 15:10 | 24/04/2019 15: | Recovery               |
|                             | hrf                                                                                                    | Smart Strin | 1zsf123456X2 | Abnor         | DC arc fault ( AD  | 2002     | 1        | Major             | Reco   | 24/04/2019 06:47 | 24/04/2019 06:47 | 24/04/2019 06: | Recovery               |
|                             | hrf                                                                                                    | Smart Strin | 1zsf123456X2 | Abnor         | String Reverse C   | 2011     | 2        | Major             | Reco   | 24/04/2019 06:47 | 24/04/2019 06:47 | 24/04/2019 06: | Recovery               |
|                             | hrf                                                                                                    | Smart Strin | 1zsf123456X2 | Abnor         | String current bac | 2012     | 3        | Suggestion        | Reco   | 24/04/2019 06:47 | 24/04/2019 06:47 | 24/04/2019 06: | Recovery               |
|                             | hrf                                                                                                    | Smart Strin | 1zsf123456X2 | Abnor         | Abnormal String    | 2013     | 4        | Suggestion        | Reco   | 24/04/2019 06:47 | 24/04/2019 06:47 | 24/04/2019 06: | Recovery               |
| Per pa                      | ar page: 10 🔻 Total 15 records                                                                                                    |             |              |               |                    |          |          |                   |        |                  |                  |                |                        |

Step 3 On the Device Alarm page, you can perform the following operations:

- Query alarms. Set query criteria and click **Search**. Set the query criteria and then click **Save** to save the query criteria as a **User-defined filter**. You can click the name of a user-defined filter to quickly query alarms.
- Export alarm information. Select the alarm and click **Export**. If you do not select any alarm, you can export a maximum of 10,000 alarm records.
- Handle alarms. Select an alarm and click **Clear**, **Confirm**, or **To Fault Recovery** to handle the alarm.
- Click Recovery Suggestion to view recovery suggestions.
- Click a plant name to enter the single-plant page.
- Click a device name to enter the device details page.
- ----End

# 6.3 Fault Recovery Management

This section describes how to add, process, confirm, and view the fault recovery result.

## Procedure

- Step 1 On the home page, click Intelligent O&M.
- Step 2 Click Task Management in the lower part of the page. The Fault Recovery Management page is displayed.

#### Figure 6-6 Fault recovery management

| Fault Recovery Managem  | ent                                         |                 |                    |                |                 |            |                 |                  |                |
|-------------------------|---------------------------------------------|-----------------|--------------------|----------------|-----------------|------------|-----------------|------------------|----------------|
| To be assigned          |                                             | In fault n      | ecovery            |                | To be approv    | ed         | D               | aily Fault Recov | ery            |
| 0                       |                                             |                 | 0                  |                |                 | 0          |                 | 0                |                |
|                         | Total: 0                                    |                 |                    | Total: 0       |                 | To         | otal: O         |                  | Total: 0       |
| Plant Name              | Pro                                         | cess status All | •                  | Result All     | •               | Start Time |                 |                  | 100<br>        |
| Search Reset            |                                             |                 |                    |                |                 |            | Add             | Copy Set         | Node Personnel |
| Plant Name              | Device name                                 | Alarm Name      | Defect description | Process status | Current handler | Start Time | Completion time | Result           | Operation      |
| Per page: 10 🔻 No relev | er page: 10 🔻 No relevant record was found. |                 |                    |                |                 |            |                 |                  |                |

#### Step 3 On Fault Recovery Management page, you can perform the following operations:

• Set node handling personnel.

Click **Set Node Personnel** and click the flow node to set the processing personnel of the node. If no node personnel is set, all personnel will be selected.

### Figure 6-7 Node personnel settings

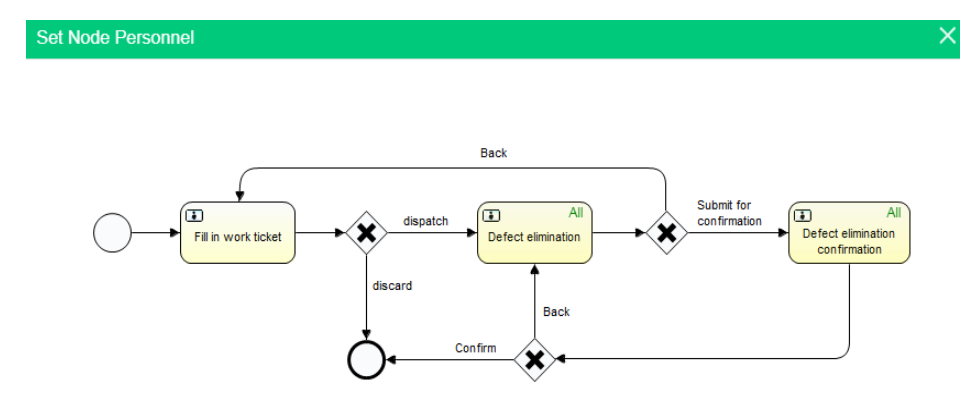

- Fill in and dispatch the fault recovery flow through the following methods:
  - Click Add.
  - Select an existing fault recovery process and click Copy.
  - Click a fault recovery statistics box. The Fault Recovery Status page is displayed. Click Add.

## 

The principal owner to be selected must meet the following requirements:

- The user has the permission of fault recovery management.
- The user is in the node personnel list.
- The user is created under the non-hosting center node and has the permissions of the plant to which the device to be recovered belongs.

After fault recovery work order is created, the fault recovery process starts. The main handling personnel starts to execute the next process.

#### Figure 6-8 Adding a fault recovery task

| New Fault Recover   | У                              |                         |                                  |                    | X        |
|---------------------|--------------------------------|-------------------------|----------------------------------|--------------------|----------|
| Work Order Informat | tion                           |                         |                                  |                    |          |
| Device name         |                                | *                       | Plant Name                       |                    |          |
| Device type         |                                |                         | Device model                     |                    |          |
| Defect number       |                                |                         | Process status                   |                    |          |
| Start Time          |                                |                         | Completion time                  |                    |          |
| Current handler     |                                |                         | Result                           |                    |          |
| Attachment          | The file type should be xls, > | dsx, doc, docx, zip, ra | ar, jpg, jpeg, png or bmp, and t | ne file size canno | t exceed |
| Defect description  |                                |                         |                                  |                    |          |
| Principal owner     |                                | *                       |                                  |                    |          |
| Transfer operation  | Submit                         |                         |                                  |                    |          |
| Handling suggestion |                                |                         |                                  |                    |          |
|                     |                                | Submit                  | Cancel                           |                    |          |

• Perform the fault recovery process (such fault recovery handling and confirmation). In the fault recovery list, click **Execute**. The **Executing Process** page is displayed. Execute the fault recovery process based on the actual fault recovery status.

## Figure 6-9 Execution process

|                                      |                                          |                                                                                                    | ×                                                                                                    |
|--------------------------------------|------------------------------------------|----------------------------------------------------------------------------------------------------|----------------------------------------------------------------------------------------------------|
| ion                                  |                                          |                                                                                                    |                                                                                                    |
| 1SmartHouse0                         | Plant Name                               | Kiririn - 数采户用                                                                                                    |                                                                                                    |
| Smartlogger                          | Device model                             | Smart Logger                                                                                                    |                                                                                                    |
| 201903290001                         | Process status                           | In fault recovery                                                                                                    |                                                                                                    |
| 29/03/2019 16:06:39                  | Completion time                          |                                                                                                    |                                                                                                    |
| jdk123                               | Result                                   |                                                                                                    | *                                                                                                    |
| The file type should be xls, xlsx, d | loc, docx, zip, rar, jpg, jpeg, png or l | bmp, and the file size cannot exce                                                                                                    | ed                                                                                                    |
| 222                                  |                                          |                                                                                                    |                                                                                                    |
| 2                                    |                                          |                                                                                                    |                                                                                                    |
|                                      |                                          |                                                                                                    |                                                                                                    |
| Submit Back                          |                                          |                                                                                                    |                                                                                                    |
|                                      |                                          |                                                                                                    |                                                                                                    |
|                                      | ion                                      | ion          1SmartHouse0       Plant Name         Smartlogger       Device model         2D1903290001       Process status         29/03/2019 16:06:39       Completion time         jdk123       Result         The file type should be xls, xlsx, doc, docx, zip, rar, jpg, jpeg, png or         222         2 <ul> <li>Submit</li> <li>Back</li> </ul> | ion  ISmartHouse0 Plant Name Kiririn - 数采户用 SmartLogger Device model SmartLogger 201903290001 Process status In fault recovery 29/03/2019 16:06:39 Completion time jdk123 Result The file type should be xls, xlsx, doc, docx, zip, rar, jpg, jpeg, png or bmp, and the file size cannot exce 222 22 |

• View fault recovery information.

In the fault recovery list, click **Details** to view detailed information. You can view the details, handling process, and flow chart of the fault recovery task.

#### Figure 6-10 Fault recovery information

| Defect Information    |                        |                 |                   | × |
|-----------------------|------------------------|-----------------|-------------------|---|
| Defect Details Day-to | -Day Account Flowchart |                 |                   |   |
| Work Order Informat   | tion                   |                 |                   |   |
| Device name           | 1XMX123456X2           | Plant Name      | 蹲蹲                |   |
| Device type           | Smart String Inverter  | Device model    | SUN2000-50KTL     |   |
| Defect number         | 201904020001           | Process status  | In fault recovery |   |
| Start Time            | 02/04/2019 11:39:43    | Completion time |                   |   |
| Current handler       | test123                | Result          |                   |   |
| Attachment            |                        |                 |                   |   |
| Defect description    | 2222                   |                 |                   |   |
| Handling suggestion   | 2222                   |                 |                   |   |

----End

# 6.4 IV Curve

This section describes how to create an IV curve diagnosis task and view the diagnosis result details.

## Prerequisites

- The license status of the device to be scanned is normal.
- The inverter connection mode must be Huawei inverters+Huawei SmartLogger+FusionSolar to ensure smooth scanning.
- The Smart Energy Center with an optimizer cannot be scanned.
- Only single-crystal and polycrystalline components can be scanned.

## Context

- A maximum of 200 Smart Energy Centers can be used for IV curve diagnosis.
- The Smart Energy Centers in the IV curve diagnosis task cannot participate in other diagnosis tasks.

## Procedure

Step 1 On the home page, click Intelligent O&M. The Real-time Status page is displayed by default.

Step 2 Click the Intelligent Diagnosis tab in the lower part of the page. The IV Curve page is displayed.

| IV Curv       | /e                       |             |             |                     |               |             |              |                      |
|---------------|--------------------------|-------------|-------------|---------------------|---------------|-------------|--------------|----------------------|
| Task Na       | ame                      | Check Time  |             |                     | iii Se        | earch       | Setting      | Add Diagnosis Task   |
|               | Task Name                | Faulty Unit | Total Units | Check Time          | Scannin       | ng Progress |              | Operation            |
| $\rightarrow$ | test                     | 8           | 8           | 02/04/2019 11:06:47 | 100%          | Used tim    | ne:00:01:44  | View details         |
| Per pa        | ge: 10 🔻 Total 1 records |             |             | k                   | ( < 1 > )  Pa | age 1 Page/ | Total 1 Page | Go to page 1 Page GO |

### Figure 6-11 IV curve

Step 3 (Optional) Configure string details.

If you use the IV diagnosis function for the first time and there are inverters that are not configured with string details, a dialog box is displayed, as shown in Figure 6-12. Click **Setting** to configure related information. You can also click **Parameter Configuration** on the **IV Curve** page to set parameters.

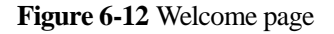

| Smart IV Diagnose     Welcome to Smart IV Curve Diagnose | Welcome       |          |                                       | × |
|----------------------------------------------------------|---------------|----------|---------------------------------------|---|
|                                                          | Smart IV Diag | nose     | Welcome to Smart IV Curve Diagnose    |   |
| Parameter Configuration for First Use                    | -Diagnosing-  |          | Parameter Configuration for First Use |   |
|                                                          | <b>‡ 7</b>    | ⊕ ⊵  Ⅲ ♯ |                                       |   |

Step 4 On the IV Curve page, perform the following operations:

• Create a diagnosis task. Click Add Diagnosis Task to add an IV curve scanning task.

#### Figure 6-13 Adding an IV curve scanning task

| Add IV Curve Scanning Tasl                                                | k                                                       | ×                                                                                                    |
|---------------------------------------------------------------------------|---------------------------------------------------------|----------------------------------------------------------------------------------------------------|
|                                                                           |                                                         | Operation Suggestions                                                                                 |
| Requirements for IV curve                                                 | diagnosis:                                              | Suggestions for string diagnosis:                                                                     |
| 1. Cleaning status of the inverter must be consistent during diagnosis.   |                                                         | 1. A maximum of 200 inverters can be diagnosed at a time (about 10 minutes).                          |
| 2. The sunlight exposure intensity must be over the lower limit (400W/m²) |                                                         | 2. Before intelligent diagnosis, you are advised to clean the components to ensure that the test data |
| during IV curve scanning.                                                 |                                                         | reflects the actual component status.                                                                 |
| 3. String configuration information                                       | n must be correct.                                      | 3. You are advised to run diagnosis between 11:00 am and 13:00 pm. Ensure that the front and rear     |
|                                                                           |                                                         | rows of the strings are not blocked.                                                                  |
| Task Name                                                                 | test                                                    |                                                                                                    |
| Device selection                                                          | EV Scaso<br>201907448410J8000001                        | Selected 1 device(s)                                                                                  |
| Component cleaning                                                        | Cleaned   Not cleaned                                   |                                                                                                    |
| Environment parameter                                                     | <ul> <li>Auto</li> <li>Environment parameter</li> </ul> |                                                                                                    |
|                                                                           | s                                                       | tart Scanning Cancel                                                                                  |

## 

- The inverter with an optimizer cannot be scanned. Do not select this type of device.
- Environment parameter can be set to Auto or Environment parameter. If this parameter is set to Auto, the system calculates the current radiation intensity and temperature based on the related prediction algorithm. If this parameter is set to Environment parameter, specify Component plane irradiation intensity and Component backplane surface temperature.
- If the radiation intensity does not meet the minimum diagnosis requirement 400W/m<sup>2</sup>, the scanning will not be started.
- View the scanning details. In the task list, click **View details** to view detailed information about the scanned object.

#### Figure 6-14 Scanned object details

| Details c | Details of Scanned Objects X |                      |        |                     |                          |                      |  |  |  |
|-----------|------------------------------|----------------------|--------|---------------------|--------------------------|----------------------|--|--|--|
| Number.   | Plant Name                   | Inverter Name        | String | Creation Time       | End Time                 | Status               |  |  |  |
| 1         | Scaso                        | 201907448410J8000001 | PV1    | 02/04/2019 16:36:22 | 02/04/2019 16:38:30      | Succeeded            |  |  |  |
| 2         | Scaso                        | 201907448410J8000001 | PV2    | 02/04/2019 16:36:22 | 02/04/2019 16:38:30      | Succeeded            |  |  |  |
| 3         | Scaso                        | 201907448410J8000001 | PV3    | 02/04/2019 16:36:22 | 02/04/2019 16:38:30      | Succeeded            |  |  |  |
| 4         | Scaso                        | 201907448410J8000001 | PV4    | 02/04/2019 16:36:22 | 02/04/2019 16:38:30      | Succeeded            |  |  |  |
| 5         | Scaso                        | 201907448410J8000001 | PV5    | 02/04/2019 16:36:22 | 02/04/2019 16:38:30      | Succeeded            |  |  |  |
| 6         | Scaso                        | 201907448410J8000001 | PV6    | 02/04/2019 16:36:22 | 02/04/2019 16:38:30      | Succeeded            |  |  |  |
| 7         | Scaso                        | 201907448410J8000001 | PV7    | 02/04/2019 16:36:22 | 02/04/2019 16:38:30      | Succeeded            |  |  |  |
| 8         | Scaso                        | 201907448410J8000001 | PV8    | 02/04/2019 16:36:22 | 02/04/2019 16:38:30      | Succeeded            |  |  |  |
| Per page: | 10 🔻 Total 8 records         |                      |        | K < 1 > N           | Page 1 Page/Total 1 Page | Go to page 1 Page GO |  |  |  |

• View and export scanning results.

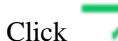

a.

- k 💙 in the task list to expand Fault List.
- b. Click **Export** to export the scanning result list. Click **View** in the list to view exception handling suggestions.

#### Figure 6-15 Diagnosis task list

| Task Name Faulty Unit |                  | Faulty Unit | Total Units Check Time |                       |                      | Scanning Progress |        |                         |                | Operation    |                |
|-----------------------|------------------|-------------|------------------------|-----------------------|----------------------|-------------------|--------|-------------------------|----------------|--------------|----------------|
| $\downarrow$          | test 8           |             | 8                      | 8 02/04/2019 16:36:22 |                      |                   | 100%   | 100% Used time:00:02:07 |                | View details |                |
|                       | Fault List Scaso |             |                        |                       |                      |                   |        |                         | Scaso          | c            | Export         |
|                       |                  |             |                        |                       |                      |                   |        |                         |                |              |                |
|                       | Plant Name       | Plant       | Location               | Inverter Name         | Inverter SN          |                   | String | Fault De                | scription      | Handli       | ing Suggestion |
|                       | Scaso            | china       | a chengdu              | 201907448410J80000    | 201907448410J8000    | 001               | PV1    | Missing string          | configurations |              | View           |
|                       | Scaso            | china       | a chengdu              | 201907448410J80000    | 201907448410J8000    | 001               | PV2    | Missing string          | configurations |              | View           |
|                       | Scaso            | china       | a chengdu              | 201907448410J80000    | 201907448410J8000    | 001               | PV3    | Missing string          | configurations |              | View           |
|                       | Scaso            | china       | a chengdu              | 201907448410J80000    | 201907448410J8000    | 001               | PV4    | Missing string          | configurations |              | View           |
|                       | Scaso            | china       | a chengdu              | 201907448410J80000    | 201907448410J8000    | 001               | PV5    | Missing string          | configurations |              | View           |
|                       | Scaso china che  |             | a chengdu              | 201907448410J80000    | 201907448410J8000    | 001               | PV6    | Missing string          | configurations |              | View           |
|                       | Scaso            | china       | a chengdu              | 201907448410J80000    | 01 201907448410J8000 | 001               | PV7    | Missing string          | configurations |              | View           |
|                       | Scaso            | china       | a chengdu              | 201907448410J80000    | 01 201907448410J8000 | 001               | PV8    | Missing string          | configurations |              | View           |

- View and export plant scanning reports.
  - a. Click the name of a plant to be viewed. The detailed report of string scanning is displayed.

#### Figure 6-16 Scanning report

| Fau | t List Scaso |                  |        |        |        |         |            |       |       |           | Scaso      | Q Export                               |
|-----|--------------|------------------|--------|--------|--------|---------|------------|-------|-------|-----------|------------|----------------------------------------|
|     |              |                  |        |        | :      | 10012 🛑 | Fault type | Fault | Count | Ratio (%) | Fault Des  | cription Troubleshooting<br>Suggestion |
|     |              |                  |        |        |        |         | 10012      | 8     | 3     | 100       | Missing st | ring co View                           |
|     |              |                  |        |        |        |         |            |       |       |           |            |                                        |
|     | Fault type   | Inverter Name 🛊  | String | Voc(V) | Isc(A) | FF      | Pmax(W)    | Vm(V) | lm(A) | Vm/Voc    | lm/isc     | Details                                |
|     | 10012        | 201907448410J800 | PV7    |        |        |         |            |       |       | -         | -          | View                                   |
|     | 10012        | 201907448410J800 | PV6    |        |        |         |            |       |       | -         | -          | View                                   |
|     | 10012        | 201907448410J800 | PV8    |        |        |         |            |       |       | -         |            | View                                   |
|     | 10012        | 201907448410J800 | PV1    |        |        |         |            |       |       | -         |            | View                                   |
|     | 10012        | 201907448410J800 | PV3    |        |        |         |            |       |       | -         |            | View                                   |
|     | 10012        | 201907448410J800 | PV2    |        |        |         |            |       |       | -         |            | View                                   |
|     |              |                  |        |        |        |         |            |       |       |           |            |                                        |

- b. View the scanning report and perform the following operations:
  - Click **View** in the fault summary list to view the handling suggestions for the faulty string.
  - Click View in the string scanning result list to view the string basic information and IV curve.
  - In the string scanning result list, select the string to be analyzed. In Comparison analysis of string IV curves, the fold-line graph corresponding to the string is displayed. Select a maximum of 10 strings for comparison analysis. Click figure description on the comparison figure to cancel the display of the IV curve of the corresponding plant string.

6 Intelligent O&M

# 7 Report Management

Report management includes plant report management, inverter report management, and Battery report management.

This section describes how to view, export, and subscribe to reports. The operations about view, exporting, subscribing to reports on the single-plant page are similar to those on the multi-plant page.

## Prerequisites

An enterprise email has been configured by choosing **System Settings** > **Enterprise Information**.

## Procedure

- Step 1 On the home page, click **Report Management**. By default, the **Plant Report** page is displayed. You can click **Inverter Report** or **Battery Report** to view the related report.
  - **Plant Report**: Collect the energy and revenues of the plant by time and plants.
  - **Inverter Report**: Collect the energy and running status of inverters by year, month, and day.
  - **Battery Report**: Collect the charging and discharging batteries by year, month, and day.

#### Figure 7-1 Plant report

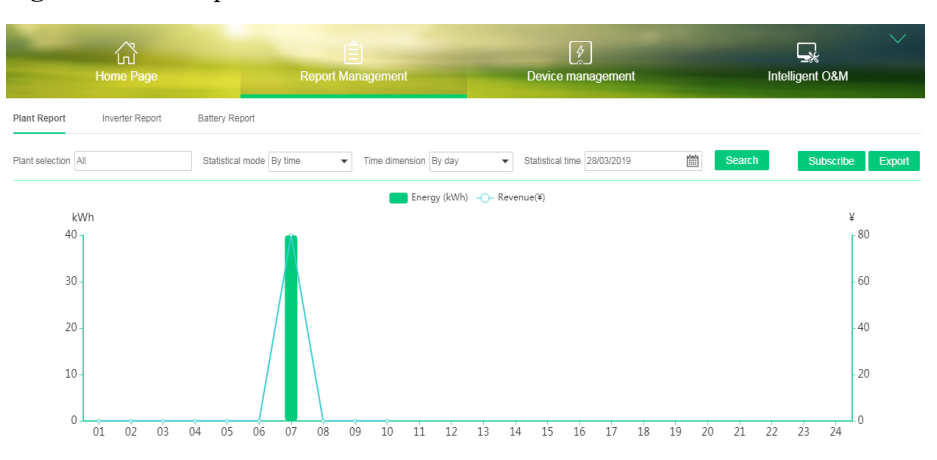

#### Energy Revenue Summary

| ĭ | Statistical Time \$ | Energy (kWh) 💠 | Export (kWh) \$ | Revenue(¥) \$ |
|---|---------------------|----------------|-----------------|---------------|
|   | 28/03/2019 01:00:00 | 0.00           | 0.00            | 0.0           |
|   | 28/03/2019 02:00:00 | 0.00           | 0.00            | 0.0           |

## Figure 7-2 Inverter report

| Plant Report In                              | verter Report | Battery Report      |        |                  |                |                         |                                          |
|----------------------------------------------|---------------|---------------------|--------|------------------|----------------|-------------------------|------------------------------------------|
| Device selection All                         |               | Time dimension By a | day 👻  | Statistical time | 11/04/2019     | Search                  | Subscribe Export                         |
| Inverter Repo                                | rt            |                     |        |                  |                |                         |                                          |
| Plant                                        |               | Device Name         | DC Cap | vacity (kWp) 💲   | Energy (kWh) 🔻 | Lifetime Energy (kWh) 💠 | Inverter Conversion<br>Efficiency (%) \$ |
| <                                            |               |                     |        |                  |                |                         | •                                        |
| Per page: 10 💌 No relevant record was found. |               |                     |        |                  |                |                         |                                          |

### Figure 7-3 Battery report

| Plant Report Inverter Report     | Battery Report   |                  |                          |                       |                             |                      |  |
|----------------------------------|------------------|------------------|--------------------------|-----------------------|-----------------------------|----------------------|--|
| Device selection All             | Time dimension E | By day 💌 Stat    | tistical time 11/04/2019 | iii Se                | arch                        | Subscribe Export     |  |
| Battery Report                   |                  |                  |                          |                       |                             |                      |  |
| Plant                            | Device Name      | Charging (kWh) 🔺 | Discharge (kWh) ‡        | Charging Duration (h) | Discharge Duration (h<br>\$ | Battery SOC (%) \$   |  |
| Per page: 10 Vorelevant record v | vas found.       |                  | K                        | < 1 > > Page          | 1 Page/Total 1 Page         | Go to page 1 Page GO |  |

Step 2 Take the plant report as an example. Other reports are similar.

- Query a report. Select the plant and statistical mode, and click **Search** to query the report data.
- Export a report. Click **Export**.
- Subscribe to a report. Click **Subscribe**. On the displayed subscription information configuration page, click **Add**.

## Figure 7-4 Subscribing to reports

| Plant Report Subscription        |                           |                  |                | ×                         |
|----------------------------------|---------------------------|------------------|----------------|---------------------------|
| Report language English(UK)      |                           |                  |                | Add Delete                |
| •                                | Plant                     | Statistical mode | Time dimension | Subscription Start Time   |
| Per page: 10  No relevant record | Plant Report Subscription |                  |                | Page Go to page 1 Page GO |
|                                  | Plant selection           |                  |                |                           |
|                                  | Statistical mode By time  | •                |                |                           |
|                                  | Time dimension By day     | •                |                |                           |
|                                  | ,                         | Add              |                |                           |
|                                  |                           | Aud              |                |                           |

## 

The system sends the statistical report of the previous day to the mailbox of the user at 00:40 (UTC+08:00) on the next day.

# **8** FAQs

8.1 How Do I Disable the Remote Control Function?

To disable the remote control function of the inverter, modify the **shareconf\_web.properties** file as required.

# 8.1 How Do I Disable the Remote Control Function?

To disable the remote control function of the inverter, modify the **shareconf\_web.properties** file as required.

## Prerequisites

The FusionSolar version is V300R006C00SPC700 and later.

## Procedure

Step 1 Go to the /opt/IEMSHome/IEMS-conf/WebServer-conf/share directory on the FusionSolar server and open the shareconf\_web.properties file.

The following information is displayed:

```
#\u5B89\u88C5\u5546\u6CE8\u518C
installer.register=true
#\u662F\u5426\u5141\u8BB8\u77ED\u4FE1\u
#\u6B64\u53C2\u6570\u4E5F\u53EF\u7528\u
sms.register.enable=false
#\u662F\u5426\u5141\u8BB8\u8FDC\u7A0B\u!
remote.switchOnOff.enable=false
```

web.request.url=<u>https://127.0.0.1</u>

Step 2 Change the value of remote.switchOnOff.enable to false and save the modification.

🛄 ΝΟΤΕ

false and true indicate the enabling and disabling of the remote control function, respectively.

Step 3 Restart the FusionSolar to make settings take effect.